# {New Product}: Tier 1 Technical Support

**Facilitator Guide** 

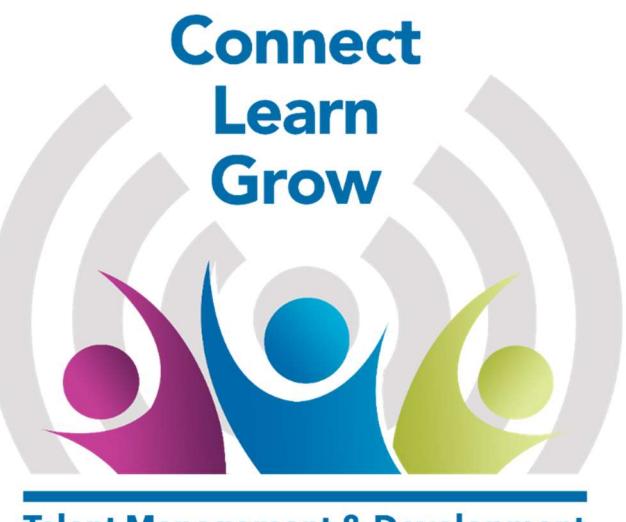

**Talent Management & Development** 

This page is intentionally blank.

# **Table of Contents**

| Document Information                   | 4  |
|----------------------------------------|----|
| Preparation                            | 6  |
| Agenda                                 | 8  |
| Course Overview                        |    |
| Lesson 1: Product Overview             | 11 |
| Lesson 2: Equipment                    | 19 |
| Lesson 3: User Functionality           |    |
| Lesson 4: {Customer Care System}       |    |
| Lesson 5: Troubleshooting              | 59 |
| Course Summary and Assessment          |    |
| Role Play Instructions for "Customers" | 89 |
| -                                      |    |

## **Document Information**

# AuthorshipThe {Company Name} Talent Management & Development<br/>(TM&D) group created this document and maintains sole rights and<br/>responsibilities for ownership, accuracy and knowledge viability.

Anyone wishing to update, alter, or in any way change this document should submit a request via: {Intranet <u>Site}</u>

#### Version History

| Version | Date     | Author(s)   | Affected Change &           |
|---------|----------|-------------|-----------------------------|
|         |          |             | Pages                       |
| 1.1     | 11/12/15 | Sue Sudbeck | Published Draft             |
| 1.2     | 12/08/15 | Sue Sudbeck | Updated {Knowledge          |
|         |          |             | Tool} Search information    |
| 1.3     | 2/9/16   | Margie      | Consistent nomenclature,    |
|         |          | DeBroux     | clarify troubleshooting     |
|         |          |             | steps                       |
| 1.4     | 2/19/16  | Margie      | Incorporate suggestions     |
|         |          | DeBroux     | and questions from          |
|         |          |             | instructors                 |
| 2.0     | 4/4/16   | Margie      | Incorporate feedback from   |
|         |          | DeBroux     | instructors; align content/ |
|         |          |             | graphics with other         |
|         |          |             | audiences                   |
| 2.1     | 5/10/16  | Margie      | Mention features about      |
|         |          | DeBroux     | remote (p. 29); Remove IP   |
|         |          |             | AO code info (p. 31)        |

#### Copyright Information

This document contains confidential and proprietary information and is intended only for the person(s) to whom it is transmitted by {Company Name} TM&D. Any reproduction of this document, in whole or in part, or the divulgence of any of the information without the prior written consent of {Company Name} TM&D, is prohibited. {Company Name} TM&D reserves any and all rights to the information contained in this document.

Printed and published in the United States of America.

# Document Information, Continued

Throughout this document, you will notice the following icons. Each icon identifies components of the training course for the Facilitator and Participant.

| Icon                                        | Uso                                                                                                    |  |  |
|---------------------------------------------|----------------------------------------------------------------------------------------------------|--|--|
| ICOII                                       |                                                                                                    |  |  |
|                                             | The Facilitator Note icon highlights a note that has<br>instructions for only the Facilitator to see.<br>Facilitator Notes are shaded in grey and reflect a<br>guideline or a tip needed to facilitate the course.<br>Facilitator Notes are removed from the Participant<br>Guides. Facilitators should also note that answers<br>for Activities, Discussion Dialogues, and<br>Knowledge Checks are shaded in grey or bolded.<br>All answers are removed from the Participant<br>Guides as well. |  |  |
| Č 😚                                         | The Objectives icon identifies the overall<br>Objectives in both the Course Introduction and<br>Summary.                                                                                                    |  |  |
|                                             | The Knowledge Check icon indicates an area of<br>measurement by testing knowledge and/or<br>behavior. Measurement usually directly follows<br>the content to which it pertains.                                                                                                    |  |  |
| N-14-40-40-40-40-40-40-40-40-40-40-40-40-40 | The Activity icon highlights instructions for a classroom activity.                                                                                                    |  |  |
|                                             | The Discovery Dialogue icon highlights questions<br>that will be discussed openly in the classroom. The<br>questions are designed to make Participants think<br>about the application of the content that was just<br>covered.                                                                                                    |  |  |
|                                             | The eLearning icon indicates the Participant will<br>launch and complete the indicated eLearning<br>course as part of their training.                                                                                                    |  |  |
|                                             | The Demonstration icon highlights a Facilitator-<br>led demonstration of a task, process, or workflow<br>within the training course.                                                                                                    |  |  |

# Preparation

| Materials                | <ul> <li>To complete this course, please ensure you have the following documents:</li> <li>Facilitator Guide</li> <li>Participant Guides</li> <li>PowerPoint Presentation</li> <li>{New Product} Welcome Kit (User Guide)</li> <li>{New Product} {Knowledge Tool} articles</li> </ul>                                                                                                    |
|--------------------------|----------------------------------------------------------------------------------------------------|
| Hardware<br>Requirements | Listed below are the equipment requirements needed to facilitate this<br>training:<br>Demonstration Equipment*<br>• {New Product} Host devices<br>• {New Product} Client devices<br>• {New Product} XR11 Voice-Activated Remote<br>• Second screen (mobile) device with supported operating system<br>Lab Station Supplies<br>• HDTV (with HDMI inputs)<br>• HDMI cables<br>• Coax jumpers<br>• MoCA filters<br>• Active cable outlets<br>• Active accounts with {New Product} service<br>If equipment is not available, use images and details presented in<br>Lesson 2 and {Knowledge Tool}. Remote access may be available<br>via Sling box and simulations in {Knowledge Tool}. |
| System<br>Requirements   | Listed below are the systems used to facilitate this training:                                                                                                    |

| equirements |              |                 |                     |
|-------------|--------------|-----------------|---------------------|
|             | System       | User Name       | Password            |
|             | {Knowledge   | Your {Company   | Your {Company Name} |
|             | Tool}        | Name} User Name | Password            |
|             | {Customer    | Your {Company   | Your {Company Name} |
|             | Care System} | Name} User Name | Password            |

# Preparation, Continued

| Set up prior to<br>class | The following should be set up using {New Product} for demonstration in class. |                                                       |  |
|--------------------------|--------------------------------------------------------------------------------|-------------------------------------------------------|--|
|                          | Action                                                                         | Material                                              |  |
|                          | Record                                                                         | Record at least two shows to the DVR. You will        |  |
|                          | Shows                                                                          | need this to showcase some DVR features.              |  |
|                          | Favorite                                                                       | Mark some channels as Favorites.                      |  |
|                          | Channels                                                                       |                                                       |  |
|                          | Scheduled                                                                      | Set up a few series for future recordings.            |  |
|                          | Series                                                                         |                                                       |  |
|                          | On Demand                                                                      | Search for some On Demand content to establish a      |  |
|                          | History                                                                        | search history.                                       |  |
|                          | Apps                                                                           | Be sure to review and set up some Apps with           |  |
|                          |                                                                                | preferences if required.                              |  |
|                          | Parental                                                                       | Review parental control options. Be prepared to       |  |
|                          | Controls                                                                       | toggle these on and off during your demonstration.    |  |
|                          | Restart                                                                        | When identifying a program to demo the Restart        |  |
|                          |                                                                                | function, look in the Guide for any programming       |  |
|                          |                                                                                | that has a Restart symbol on it that is airing during |  |
|                          |                                                                                | the time of the demo. The symbol looks like a play    |  |
|                          |                                                                                | button surrounded by a broken circle with an arrow    |  |
|                          |                                                                                | head.                                                 |  |

| Role Play<br>Preparation | For the role play activity in Lesson 5: Troubleshooting, the Participant playing the part of the Customer will have information that the Agent discovers during their conversation.                                                                                    |
|--------------------------|----------------------------------------------------------------------------------------------------|
|                          | <ul> <li>Prior to class:</li> <li>For the number of pairs in the class, print out the Role Play<br/>Instructions for the "Customer" page located at the end of the<br/>Facilitator Guide.</li> <li>Cut the pages so that only one scenario is on the paper.</li> </ul> |
|                          | <ul> <li>During the class:</li> <li>Give the Participant playing the role of the Customer the information for the scenario being role played.</li> <li>Alternate the Participants playing each role.</li> </ul>                                                        |
|                          |                                                                                                    |

# Agenda

Agenda and Timelines Follow this timeline:

| Content                         | Time       |
|---------------------------------|------------|
| Course Overview                 | 5 minutes  |
| Lesson 1 Product Overview       | 25 minutes |
| Lesson 2 Equipment              | 30 minutes |
| Lesson 3 User Functionality     | 30 minutes |
| Lesson 4 {Customer Care System} | 30 minutes |
| Lesson 5 Troubleshooting        | 50 minutes |
| Course Summary & Assessment     | 10 minutes |
| Total Time                      | 3 hours    |

# {New Product} – Tier 1 Technical Support

# **Course Overview**

| 8-1                  | <b>Present</b> the Course Introduction to the Participants.                                                                                                    |  |  |  |
|----------------------|----------------------------------------------------------------------------------------------------|--|--|--|
|                      | <b>Discuss</b> the terminology for {New Product}.                                                                                                    |  |  |  |
|                      | <ul> <li>The New {Old Product} – When Written to Consumers (e.g. – printed in brand and direct response ad campaigns and spoken by the CSRs).</li> <li>The All New {Old Product} – When Spoken to Consumers (e.g. – as heard in radio and television copy).</li> </ul> |  |  |  |
|                      | • {New Product} – When compared with legacy {Old Product} (e.g externally) and when used internally (e.g training materials, etc.).                                                                                                    |  |  |  |
|                      | • <b>{Old Product}</b> – When referring to the legacy {Old Product} product.                                                                                                    |  |  |  |
|                      | Highlight the course time.                                                                                                    |  |  |  |
|                      | <b>Review</b> course objectives to ensure Participants are clear on what will be covered in this course.                                                                                                    |  |  |  |
|                      | Lesson Time: 5 minutes                                                                                                    |  |  |  |
| -                    |                                                                                                    |  |  |  |
| Course               | The goal of this course is to provide incumbent Tier 1 Agents with                                                                                                    |  |  |  |
| Introduction         | information and resources needed to support {New Product}                                                                                                    |  |  |  |
| PPT 3                | activation, diagnosis, and troubleshooting activities.                                                                                                    |  |  |  |
|                      | <ul><li>This course is also designed to work in conjunction with:</li><li>{New Product} Product Overview eLearning (ccivdprd0096)</li></ul>                                                                                                    |  |  |  |
|                      | • {Knowledge Tool} articles for {New Product}                                                                                                    |  |  |  |
| Time                 | 3 Hours                                                                                                    |  |  |  |
| Course<br>Objectives | At the end of the course, you will be able to:<br>1 Describe the {New Product} product                                                                                                    |  |  |  |
| DDT 4                | <ol> <li>Describe network architecture and compatible Customer Premise</li> </ol>                                                                                                    |  |  |  |
| rri 4                |                                                                                                    |  |  |  |
|                      | Equipment (CPE).                                                                                                    |  |  |  |
|                      | <ul> <li>Equipment (CPE).</li> <li>Identify the new user functionalities.</li> <li>Identify tools and resources to support {New Product} Customers.</li> <li>Troubleshoot and resolve Customers' technical issues.</li> </ul>                                          |  |  |  |

# Lesson 1: Product Overview

| PPT 5                           | <ul> <li>Present the Lesson Introduction.</li> <li>Facilitate the Discovery Dialogue.</li> <li>Listen for: <ul> <li>Guide</li> <li>Smart Search</li> <li>Voice Activated Remote</li> <li>Record 6 - Ability to record 6 shows simultaneously</li> <li>{New Product} App (Second Screen App)</li> <li>Visual interface</li> </ul> </li> <li>Note: Participants should have completed an eLearning component<br/>{New Product} Product Overview.</li> <li>Lesson Time: 25 minutes</li> </ul> |
|---------------------------------|----------------------------------------------------------------------------------------------------|
|                                 |                                                                                                    |
| Lesson<br>Introduction<br>PPT 6 | Your main focus is to correct your Customer's issue or escalate<br>appropriately. It is also essential that you are able to speak to your<br>Customer about {New Product}'s features and benefits with<br>confidence.                                                                                                    |
|                                 | This lesson will provide you with a high-level overview of the product. We will go into more detail in the following lessons.                                                                                                    |
|                                 | Take a moment to answer the question below. Be prepared to discuss<br>your answers with the class.<br>List features of the {New Product} product that interested you while<br>taking the <i>{New Product} Product Overview</i> course.                                                                                                    |
|                                 |                                                                                                    |
|                                 | 1                                                                                                    |
|                                 | 2                                                                                                    |
|                                 | 3                                                                                                    |
|                                 |                                                                                                    |
|                                 | Continued on next nage                                                                                                    |

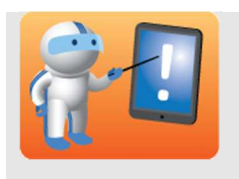

Cover the objectives.

**Review** the {New Product} product features and new generation platform with the Participants.

| Lesson<br>Objectives<br>PPT 7 | <ul> <li>At the end of this lesson, you will be able to:</li> <li>1. List features of the {New Product} product.</li> <li>2. Describe how {New Product} differs from the {Old Product} product.</li> </ul> |                                                                                                    |  |
|-------------------------------|----------------------------------------------------------------------------------------------------|----------------------------------------------------------------------------------------------------|--|
| {New Product}<br>Features     | Let's discuss the {New                                                                                                    | Product} product, features, and benefits.                                                                                                    |  |
| DDT Q                         | {New Product} is pack                                                                                                    | ed with state-of-the-art features, including:                                                                                                    |  |
|                               | Feature                                                                                                    | Function                                                                                                    |  |
|                               | Internet-ready High-<br>Definition Digital<br>Video Recorder                                                                                                    | Depending on the equipment, the DVR allows<br>the Customer to record up to 6 shows at once.<br>The HD Host DVR acts as a gateway host for                                                                      |  |
|                               | (HD-DVR) Host                                                                                                    | {New Product} and its clients.                                                                                                    |  |
|                               | High-Definition<br>Non-DVR Host                                                                                                    | The Non-DVR acts as a gateway host for {New Product} and its clients.                                                                                                    |  |
|                               | High-Definition<br>Client Receivers                                                                                                    | The client receiver connects to the DVR to<br>view shows, and frequently updates on-screen<br>guide data. With {Old Product}, the client can<br>stand alone. With {New Product}, the client<br>needs the host. |  |
|                               | Voice-activated,<br>cross-platform<br>Smart Search                                                                                                    | Voice-activated advanced search functions<br>help create a personalized experience and<br>even provide recommendations for viewing<br>choices. Smart Search allows searching TV,<br>VOD, and DVR shows.        |  |
|                               | In-TV Apps                                                                                                    | Keeps Customers constantly in touch with sports, weather, traffic, and stocks.                                                                                                    |  |
|                               | {New Product} App<br>(may be called<br>Second Screen App<br>with employees)                                                                                                    | Customers can watch live and Video On<br>Demand content on a tablet, phone, or<br>computer within their home.                                                                                                  |  |

| {New Product} |            |                                                                                                    |
|---------------|------------|----------------------------------------------------------------------------------------------------|
| Features,     | Feature    | Function                                                                                                    |
| continued     | Cloud      | {Old Product} and {New Product} use similar                                                                                                    |
| PPT 8         | Technology | architectures to deliver video and handle out-<br>of-band data.<br>{New Product}'s network architecture uses<br>more IP cloud networking to deliver content as     |
|               |            | well as MoCA networking to distribute content us<br>within the home. The following are cloud-<br>based features that can be transferred when a<br>host is swapped: |
|               |            | <ul> <li>DVR Recordings Schedule</li> <li>Favorites</li> <li>Watched List</li> <li>Recommendations</li> </ul>                                                      |

Next<br/>Generation<br/>Platform{New Product} is the center for the overall Customer viewing<br/>experience. The hardware setup incorporates the host, which is used<br/>as a whole home server that communicates directly with the HD<br/>client receivers.PPT 9

The hosts' and the client receivers' user interface (UI) has the exact same channels and Video on Demand content that is offered today in the present {Old Product} offering, but with the new, interactive {New Product} on-screen guide.

|                |                                                   | 10:000                                                                                           | 10:300                                                                                                    |
|----------------|---------------------------------------------------|--------------------------------------------------------------------------------------------------|----------------------------------------------------------------------------------------------------|
| Fast Pitched   |                                                   | Fast Pitched                                                                                     |                                                                                                    |
| The Sports Dud | Jes.                                              | Talk to the Dead                                                                                 |                                                                                                    |
| Off-Air        |                                                   |                                                                                                  |                                                                                                    |
| Tennis         |                                                   | Tennis                                                                                           |                                                                                                    |
| Morris         | Brooklyn's Story                                  | New Shoes                                                                                        | The Money Project                                                                                                    |
|                | Fast Pitched The Sports Duc Off-Air Tennis Morris | Fast Pitched       The Sports Dudes       Off-Air       Tennis       . Moms     Brooklyn's Story | Fast Pitched     Fast Pitched       The Sports Dudes     Talk to the Dead       Off-Air     Tennis       Tennis     Tennis       Moms     Brooklyn's Story     New Shoes |

# Lesson 1: Product Overview, Continued

| <b>?</b> -                            | <ul> <li>Discuss the features available on {O Product}.</li> <li>TV Caller ID</li> <li>Pandora</li> <li>Individual user profiles</li> </ul> | old Product}, but not on {New                                 |  |
|---------------------------------------|----------------------------------------------------------------------------------------------------|---------------------------------------------------------------|--|
|                                       | <b>Note:</b> TV Caller ID and Pandora are<br>Product}. They will be available in a                                                          | not currently available in {New a release in the near future. |  |
|                                       | <b>Tell</b> Participants that the features on will be discussed in greater detail lat                                                       | ly available on {New Product}<br>ter.                         |  |
|                                       |                                                                                                    |                                                               |  |
| {Old Product}<br>vs. {New<br>Product} | So what has changed from the previo                                                                                                    | ous {Old Product} product?                                    |  |
| Product}                              | Many favorite features are the same.                                                                                                    | However, there are upgrades in                                |  |
| PPT 10                                | the delivery system and architecture. Take a look at the {Old Product} and {New Product} features listed below.                             |                                                               |  |
|                                       | Contour                                                                                                    | Contour 2                                                     |  |
|                                       | Contour Guide                                                                                                    | Contour Guide                                                 |  |

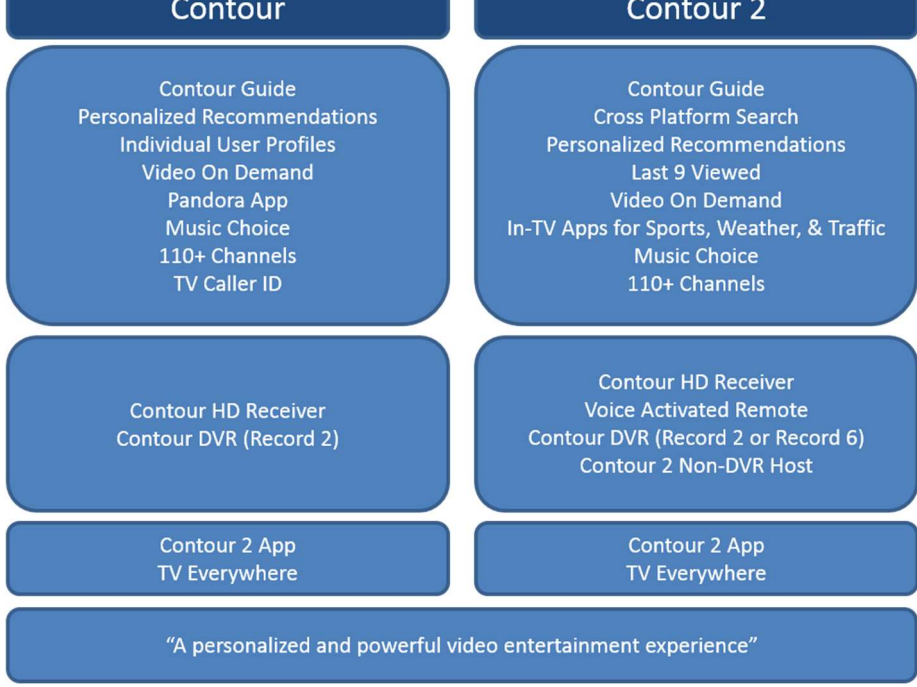

| Customer and   |                                  |                                 |
|----------------|----------------------------------|---------------------------------|
| {Company       | Customer Benefits                | {Company Name} Benefits         |
| Name} Benefits | • Immersive guide with rich      | • Allows Customers to enjoy     |
| PPT 11         | graphics and images              | the latest video user interface |
|                | • Predictive search that         | innovations                     |
|                | presents content faster          | • More PPV purchases            |
|                | Advanced voice-activated         | • A pool of software for client |
|                | search and viewing to quickly    | receivers, apps, and the web    |
|                | find favorite shows and          | • A more competitive product    |
|                | discover new content             |                                 |
|                | • DVR: Record favorite shows     |                                 |
|                | and watch them later             |                                 |
|                | • VOD: Find the latest releases, |                                 |
|                | movies, and missed shows         |                                 |
|                | • Apps: For viewing at home      |                                 |
|                | and on-the-go on iOS and         |                                 |
|                | Android                          |                                 |

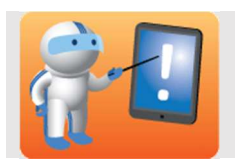

**Instruct** Participants to recall what they already know about {Old Product} and what they just learned about {New Product} to complete the activity below.

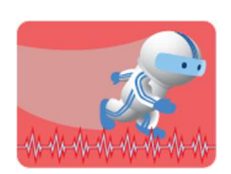

**PPT 12** 

#### **Activity: Features and Enhancements**

Let's take a closer look at the features and product enhancements that improve the Customer viewing experience. Place an X in the space provided to identify the features associated with {Old Product} and {New Product}.

| Feature                                            | {Old Product} | {New Product} |
|----------------------------------------------------|---------------|---------------|
| Immersive Guide                                    |               | X             |
| HD-DVR Host                                        | X             | X             |
| HD Non-DVR Host                                    |               | X             |
| HD Client Receivers                                | X             | X             |
| Music Choice                                       | X             | X             |
| Pandora                                            | X             |               |
| Video on Demand                                    | X             | X             |
| Last Nine Viewed                                   |               | X             |
| In-TV Apps – Sports,<br>Weather, Traffic, and more |               | X             |
| Individual User Profiles                           | X             |               |
| TV Caller ID                                       | X             |               |

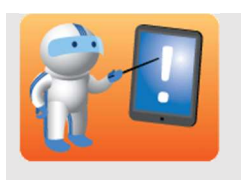

**Review** the Knowledge Check questions with the class.

Participants can do them individually and review with the class or if time is a factor, simply review them aloud.

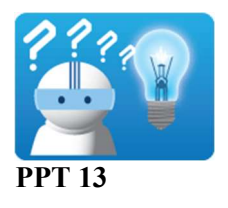

Answer the following questions about the {New Product} product. When the class has completed the Knowledge Check, your Facilitator will review the correct answers.

| Question 1 | How many programs can a {New Product} HD-DVR host record at<br>the same time?<br>a. Up to 3<br>b. Up to 6<br>c. Up to 10<br>d. Up to 20                                                                                                    |
|------------|----------------------------------------------------------------------------------------------------|
| Question 2 | <ul> <li>Select all that apply. Which of the following features are only available on {New Product}?</li> <li>a. TV Apps (Sports, Weather, Traffic, etc.)</li> <li>b. Pandora</li> <li>c. Voice Search</li> <li>d. Last 9 Viewed</li> </ul>                                                                                                    |
| Question 3 | <ul> <li>Which of the following statements are true about the differences between {Old Product} and {New Product}?</li> <li>a. Individual user profiles are available in both {Old Product} and {New Product}.</li> <li>b. The ability to view the last nine shows is available in both {Old Product} and {New Product}.</li> <li>c. With {Old Product}, all devices can be stand alone. With {New Product}, HD Client Receivers must be connected to a Host.</li> <li>d. TV Caller ID is available in both {Old Product} and {New Product}.</li> </ul> |
|            | Continued on next page                                                                                                    |

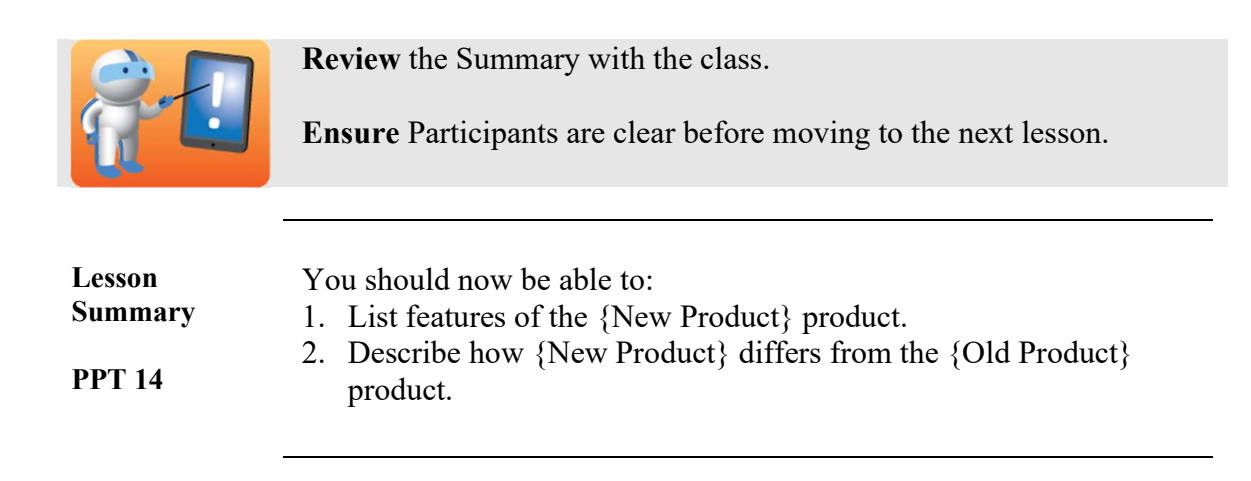

# Lesson 2: Equipment

| 8-1                              | <b>Transition to Lesson 2 by saying:</b> Let's take a look at {New Product}'s equipment.                                                                                                    |
|----------------------------------|----------------------------------------------------------------------------------------------------|
|                                  | Discuss the Lesson Introduction.                                                                                                    |
| PPT 15                           | Facilitate a Discovery Dialogue.                                                                                                    |
|                                  | <ul> <li>Listen for understanding about the {New Product} equipment including:</li> <li>How the new equipment supports {New Product} features and functions.</li> <li>How new equipment is set up and provisioned for {New Product}.</li> </ul>                                                                        |
|                                  | Cover the objectives.                                                                                                    |
|                                  | Lesson Time: 30 minutes                                                                                                    |
| Lesson<br>Introduction<br>PPT 16 | Now that you have an idea of the {New Product} product, it's time to examine the new equipment in detail.<br>You also need to know how equipment provisioning impacts equipment functionality.                                                                                                    |
|                                  | Why is it important to identify compatible {New Product} equipment?                                                                                                    |
| Lesson<br>Objectives<br>PPT 17   | <ul> <li>At the end of this lesson, you will be able to:</li> <li>1. Explain the {New Product} network architecture.</li> <li>2. Identify the Customer Premise Equipment (CPE) components that support {New Product}.</li> <li>3. Identify the requirements needed to access and use the {New Product} app.</li> </ul> |
|                                  | Continuea on next page                                                                                                    |

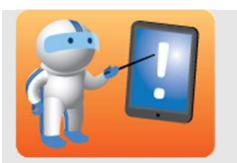

**Refer** to {New Product} equipment images and focus on:

- {New Product} HD-DVR Hosts may be referred to as a "Record 2" or "Record 6" DVR.
- Model types have been noted when there is a difference in handling the equipment.
- Note that there is legacy trial equipment that is still supported; refer to {New Product} {Knowledge Tool} articles for support information.

{New Product} Customer Premise Equipment The following devices support {New Product} service. The Xi3 and XR5 are not being currently installed, but a Customer may have them.

#### **PPT 18**

| Model          | Manufacturer                                                                                               |
|----------------|----------------------------------------------------------------------------------------------------|
| Cisco Record 6 | Cisco                                                                                                    |
| 9865 HD-DVR    |                                                                                                    |
| Arris Record 6 | Arris                                                                                                    |
| XG1 HD-DVR     |                                                                                                    |
| XG2            | Pace (Current)                                                                                             |
|                |                                                                                                    |
| XiD            | Pace                                                                                                    |
|                |                                                                                                    |
| Xi3            |                                                                                                    |
|                |                                                                                                    |
| XR11           | UEI (current)                                                                                              |
| XR5            | UEI (current)                                                                                              |
|                |                                                                                                    |
|                | Model<br>Cisco Record 6<br>9865 HD-DVR<br>Arris Record 6<br>XG1 HD-DVR<br>XG2<br>XiD<br>Xi3<br>XR11<br>XR5 |

#### Using Other Receivers in a {New Product} Home

Unlike some {Company Name} video services, a home cannot have a mix of {New Product} equipment and other advanced digital receivers. The table below lists equipment that can and cannot be used in a home with {New Product} service:

| Equipment                         | Can Use in a {New |
|-----------------------------------|-------------------|
|                                   | Product} Home?    |
| CableCARD                         | Yes               |
| Mini Box (Go All Digital Markets) | Yes               |
| Rovi DVR and Receivers            | No                |
| {Old Product} DVRs and Receivers  | No                |

| CPE for DVR<br>Customers         | <ul> <li>The {New Product} solution for DVR Customers consists of:</li> <li>HD-DVR Host (Cisco Record 6 9865 or Arris Record 6 XG1)</li> <li>Up to 3 HD Clients per host (XiD, trial: Xi3)</li> <li>One (1) remote control for each device (XR11 or XR5)</li> </ul>                                                            |
|----------------------------------|----------------------------------------------------------------------------------------------------|
|                                  | For more than 4 TVs, an additional host is required. The decision about<br>whether the host has recording capabilities is up to the Customer. There<br>is a price difference in the type of host they choose. The HD Non-DVR<br>Host will act the same as a client.                                                            |
|                                  | The HD-DVR Hosts can be used in any {Company Name} market.<br>However, specific devices cannot be guaranteed to the Customer.                                                                                                    |
|                                  | Record 2 and Record 6 Customers use the same HD-DVR Hosts, and<br>maximum simultaneous recordings are managed with service<br>entitlements. <b>Though all HD-DVR Hosts are capable of recording 6</b><br><b>channels, the service codes make it possible to configure the host as a</b><br><b>Record 2 or Record 6 device.</b> |
| CPE for Non-<br>DVR<br>Customers | On some occasions, a Customer may want {New Product}, but does not want the DVR functionality.                                                                                                    |
|                                  | For each HD Non-DVR {New Product} Customer, {Company Name} installs:                                                                                                    |
|                                  | <ul> <li>One (1) HD non-DVR Host (XG2)</li> <li>Up to three HD Clients per host (XiD, trial: Xi3)</li> </ul>                                                                                                    |
|                                  | • One (1) remote control for each device (XR11 or XR5)                                                                                                    |
|                                  | For more than 4 TVs, additional HD non-DVR hosts (XG2) are required.                                                                                                    |

CPE for<br/>Homes with<br/>Both DVR<br/>and Non-<br/>DVR HostsThere may be times when a Customer wants to have one DVR host and a<br/>Non-DVR host. A time when a home may have both DVR and non-DVR<br/>hosts is when the Customer wants to have a fifth TV and does not want<br/>additional recording capabilities on the host. In that case, the non-DVR<br/>host acts as a client.

In that case, {Company Name} will install the following:

- HD-DVR Host (Cisco Record 6 9865 or Arris Record 6 XG1)
- Up to 3 HD Client Receivers for the HD-DVR Host (XiD, trial: Xi3)
- One (1) HD non-DVR Host (XG2)
- Up to three HD Clients per host (XiD, trial: Xi3)
- One (1) remote control for each device (XR11 or XR5)

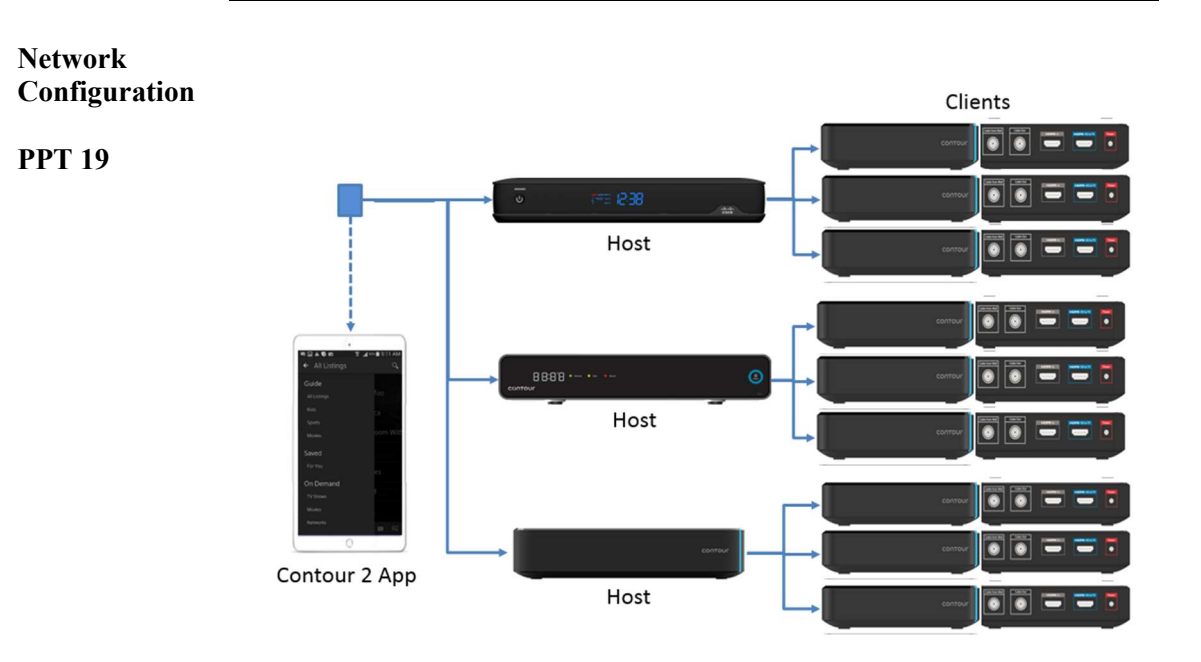

- A home can have up to 3 hosts. Each host can support up to 3 clients. So, there can be 3 hosts and 9 clients, which is a total of 12 devices.
- Each of the hosts can be different. For example, a Customer can have a Record 6, a Record 2, and a non-DVR host. Remember, the Record 6 and Record 2 boxes can be the same model, but are programmed differently.
- If a Customer would like to record more than 6 shows at once, they can have additional HD-DVR hosts. They can have up to 3 HD-DVR hosts without any clients.
- Additionally, the {New Product} app allows Customers to access On Demand and live TV from PCs, laptops, tablets, or mobile devices within the home. {New Product} App uses the CHSI and does not count against the Customer's Data Plan.
- This equipment tends to run hotter than other equipment; be certain that equipment is placed in a well-ventilated location.
- For additional support information related to {New Product} equipment, see {Knowledge Tool}.

| Cisco Record 6<br>9865 HD-DVR<br>Host<br>PPT 20 | The Cisco Record 6 9865 HD-DVR is one of two models of {New<br>Product} HD-DVR Hosts. Technically, the Record 6 HD-DVR Host is<br>a legacy {Old Product} Record 6 DVR that's been converted by<br>{Company Name} to run the {New Product} RDK (Reference Data<br>Kit). As seen in the image below, the front of the {New Product}<br>Record 6 DVR is identical to a legacy {Old Product} Record 6 DVR. |
|-------------------------------------------------|----------------------------------------------------------------------------------------------------|
|                                                 | Record o DVR is identical to a legacy {Old Product} Record o DVR.                                                                                                    |

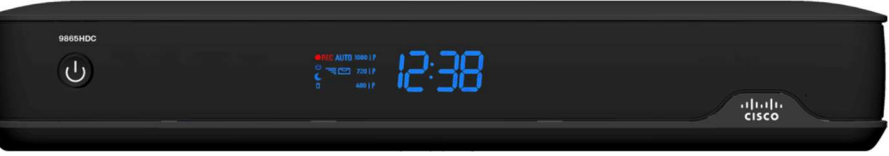

Front of a Cisco Record 6 9865 HD-DVR Host

{Company Name} converts legacy Record 6 DVR devices to {New Product} devices in local and regional warehouses. A {New Product} Record 6 can be identified by the green RDK sticker on the back of the device (see image below).

Important items to note about a Record 6 DVR converted to a {New Product} HD-DVR Host:

- HDMI, Component, Composite, and Digital Audio outputs stay active.
- eSATA, USB, and Ethernet ports are disabled (Note: Because these ports are disabled, we do not support them.)
- Not compatible with {Old Product} Record 2 DVR receivers
- Not compatible with the URC 8820 remote control.

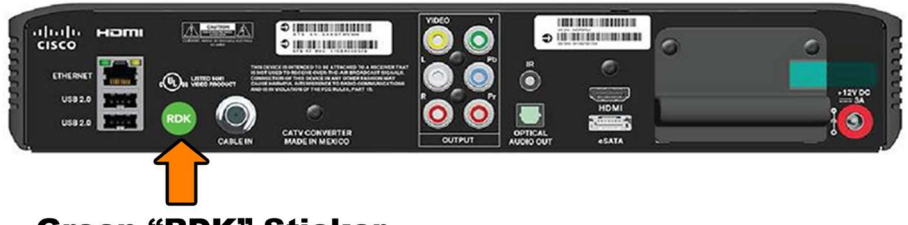

#### Green "RDK" Sticker

Refer to the {Knowledge Tool} article **Cisco Explorer 9865 HDC High Definition DVR Receiver** for additional information.

| Arris Record 6<br>XG1<br>HD-DVR Host | The Arris Record 6 XG1 HD-DVR is an additional HD-DVR Host built specifically to run the {New Product} RDK.                                                                                                    |
|--------------------------------------|----------------------------------------------------------------------------------------------------|
| PPT 21                               | <ul> <li>Key features of the XG1 include:</li> <li>Record 6 DVR capability</li> <li>2 Terabyte (2TB) hard drive</li> <li>HDMI, Composite, Coax, and Digital Audio outputs</li> <li>RE capable remote</li> </ul> |
|                                      | <ul> <li>Multiple HDMI ports; Only the "To TV" port is active</li> </ul>                                                                                                    |

**Note:** The USB, Ethernet, eSATA and HDMI Input ports on the back of the XG1 are all disabled and not supported.

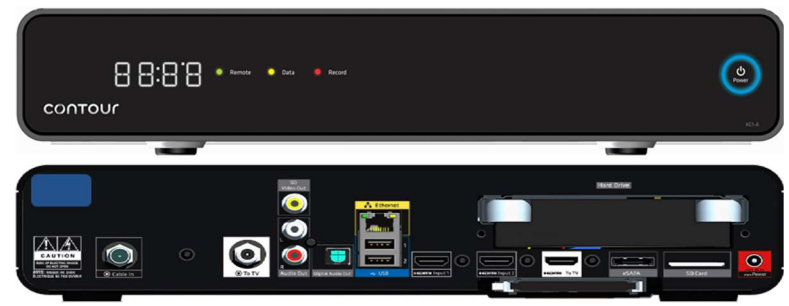

Front and rear view of an XG1 HD-DVR Host

Refer to the {Knowledge Tool} article **Arris XG1 HD DVR Receiver** for additional information.

**Note:** There are different versions of the XG1. Though the inputs and outputs may be different locations, all versions of the XG1 will have all of the same inputs and outputs.

| XG2 HD Non-<br>DVR Host | The XG2 is a model of {New Product} HD non-DVR Host. Note the following:                                                                                                    |
|-------------------------|----------------------------------------------------------------------------------------------------|
| PPT 22                  | • Can be used as a stand-alone device or support up to three XiD HD Client Receivers                                                                                                    |
|                         | • Compatible with both models of {New Product} HD-DVR Hosts<br>(Cisco Record 6 9865 and Arris Record 6 XG1), the XiD HD Client<br>Receiver, and the XR11 remote control                                                                                                    |
|                         | <ul> <li>Key features include:</li> <li>Supports up to 4 QAM tuners: one used by the Host TV and three additional for XiD HD Client Receiver</li> <li>Supports 4x1 DOCSIS 3.0 for Cloud and VOD service</li> <li>HDMI, Composite, Coax, and Digital Audio outputs</li> <li>Pre-installed SD (Secure Digital) memory card</li> <li>No front panel clock</li> <li>USB port on rear of device is disabled</li> <li>External power supply</li> <li>Multiple HDMI ports; Only the "To TV" port is active</li> </ul> |
|                         | <ul> <li>Important items to note about the SD memory card:</li> <li>Supports up to 25 minutes of buffered content</li> <li>Allows control of buffered content (PAUSE, REW, FFWD)</li> <li>Buffered content is not included in a DVR recording initiated after the program begins</li> <li>Customers cannot use their own SD memory cards</li> <li>The SD Card is embedded and not accessible to the Customer</li> </ul>                                                                                        |
|                         | contour                                                                                                    |
|                         |                                                                                                    |

Front and rear view of the XG2 HD Non-DVR Host

Refer to the following {Knowledge Tool} article: **Pace XG2 HD Receiver**.

| XiD HD Client<br>Receiver<br>PPT 23 | The XiD is the only {New Product} HD Client Receiver available today. It cannot be used as a stand-alone device. It is compatible with both models of {New Product} HD-DVR Hosts and the XR11 remote.                                                                                                    |
|-------------------------------------|----------------------------------------------------------------------------------------------------|
|                                     | <ul> <li>Key features of the XiD HD client receiver include:</li> <li>Uses MoCA Technology <ul> <li>No QAM tuner</li> <li>No DOCSIS cable modem</li> </ul> </li> <li>HDMI output only</li> <li>Pre-installed SD (Secure Digital) memory card for live TV</li> <li>No front panel clock</li> <li>No external power supply. The XiD HD client receiver only needs its supplied A/C power cord.</li> <li>RF capable Remote</li> </ul> <li>The HDMI HD to TV is available. The HDMI In should be covered with a sticker and inaccessible.</li> |

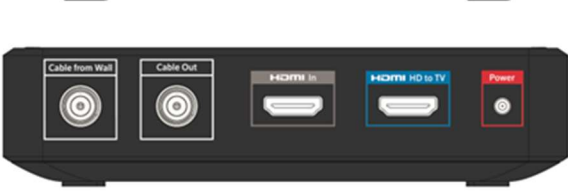

Front and back view of the XiD HD Client Receiver

Important items to note about the XiD HD client receiver's SD memory card:

- Buffers up to 25 minutes of live TV
- Allows control of buffered content (i.e., PAUSE, REW, FFWD)
- Buffered content is not included in a DVR recording that's initiated after the program has started
- Customers cannot use their own SD memory cards
- The SD Card is embedded and not accessible to the Customer

Refer to the following {Knowledge Tool} article: Pace XiD MoCA and IP HD-Only Receiver.

| XR11 Voice<br>Enabled IR/RF<br>Remote Control<br>PPT 24 | <ul> <li>The XR11 remote control is the primary remote for all {New Produc devices. The remote has many advanced features designed specifical for the {New Product} service, including:</li> <li>RF control of {New Product} XG1 digital receiver</li> </ul>                                                                                                    |  |
|---------------------------------------------------------|----------------------------------------------------------------------------------------------------|--|
| FFI 24                                                  | <ul> <li>Point anywhere</li> <li>Locate the digital receiver out of view</li> <li>Universal IR for TV and Audio System control</li> <li>Voice activation and control <ul> <li>Press and Hold Microphone button to speak a voice command i.e., "Watch", "Show", "Find", "Record"</li> <li>For the voice search, the Customer will not see what they are saying into the remote on the screen until after they release the voice command button. At that time, they will see what they searched (i.e., "HBO ondemand")</li> </ul> </li> </ul> |  |
|                                                         | <ul> <li>Saying "Help" in the remote gives Customers information about<br/>the platform and troubleshooting tips.</li> </ul>                                                                                                    |  |
|                                                         | <ul> <li>The voice activation only works if the remote is paired (RF mode) to the receiver.</li> </ul>                                                                                                    |  |
|                                                         | <ul> <li>{Oid Product} branded menu button on top</li> <li>Embossed (Company Name) brand on bottom</li> </ul>                                                                                                    |  |

- Embossed {Company Name} brand on bottom
- IR Setup Codes are part of the {New Product} user experience setup wizard.
- Auto-backlight feature that lights the remote by sensing motion.

| emote                 | Step | Action                                                      |
|-----------------------|------|-------------------------------------------------------------|
| Control,<br>continued | Step | Action                                                      |
|                       | 1    | Hold the <b>Setup</b> button until the light turns green    |
| РТ 24                 | 2    | Press the {Old Product} button                              |
| 1124                  | 3    | Enter the 3 digit code on the TV to pair the remote.        |
|                       |      | • If 3-digit code does not display, ensure that the         |
|                       |      | remote is pointed towards the box and hit the {Old          |
|                       |      | <b>Product</b> } button again every 1-2 seconds.            |
|                       |      | • Note: It may reach out to other {Old Product}             |
|                       |      | receivers that are within 50 feet. The code will cycle      |
|                       |      | through each receiver every time the { <b>Old Product</b> } |
|                       |      | button is pressed.                                          |

**Note:** Once the remote is paired, it will only work with the device it's paired with.

Unpairing the remote:

- When troubleshooting, the remote will need to be unpaired and then re-paired with the device.
- For information about unpairing the remote:
  - 1. Go to the {New Product} XR11 Voice Remote {Knowledge Tool} article.
  - 2. Scroll to the Setting up Your Remote Control table.
  - 3. Locate the Unpair the remote section.

Additional Resources:

- Please refer to {Knowledge Tool}: {New Product} XR11 Voice Remote.
- For support information about {New Product} compatible remotes, check {Company Website}.
- If the Customer has an XR5, refer to the {Knowledge Tool} article: {New Product} XR5.

| Simultaneous<br>DVR<br>Recordings<br>PPT 25 | Unlike legacy {Old Product} equip<br>must share a limited number of QA<br>result, <b>the more tuners in use, the</b><br><b>DVR is capable of recording at the</b><br>The table below shows how the nur<br>goes down when multiple devices a<br>different than the ones being record<br>Let's consider a Record 6 host. In the<br>TVs (1 HD-DVR Host and 2 HD C)<br>different channel, the DVR can only<br>that moment. Of course, if someone | ment, all {New Product} devices<br>M tuners to watch live TV. As a<br><b>fewer shows a {New Product}</b><br><b>ne same time</b> .<br>The same time.<br>The same time is that are<br>ed.<br>This example, the home has three<br>lients). If each TV is tuned to a<br>y record up to three other shows at<br>the swatching a channel that is also |
|---------------------------------------------|----------------------------------------------------------------------------------------------------|----------------------------------------------------------------------------------------------------|
|                                             | Devices Watching Live TV<br>(Host + Clients)                                                                                                    | Sible to add another recording.<br>Simultaneous<br>DVR Recordings                                                                                                    |
|                                             |                                                                                                    | 6                                                                                                    |
|                                             |                                                                                                    | 5                                                                                                    |
|                                             | 2                                                                                                    | 4                                                                                                    |
|                                             | 3                                                                                                    | 3                                                                                                    |
|                                             | 4                                                                                                    | 2                                                                                                    |
|                                             | Note: Watching Video On Demand recording does not affect the number                                                                                                    | or playing back a saved DVR<br>er of simultaneous DVR recordings.                                                                                                    |

{Billing System} Tuner Codes

**PPT 26** 

Remember, the {Billing System} tuner code configures the <u>same host</u> equipment as a "Record 2" or "Record 6" device.

| {Billing<br>System} | {Billing System}<br>Receiver | Functionality/Product<br>Description |
|---------------------|------------------------------|--------------------------------------|
| Service Code        | Service Code                 |                                      |
| 4525                | 6800                         | {New Product} Record 2 Host<br>DVR   |
| 4526                | 6800                         | {New Product} Record 6 Host<br>DVR   |
|                     | 6802                         | {New Product} Non-DVR Host           |
|                     | 6801                         | {New Product} HD Client              |

Refer to the **Installing {New Product}** article in {Knowledge Tool} for additional service code information.

| {New Product}<br>App | The {New Product} App requirements include:                          |                                                                                                    |  |
|----------------------|----------------------------------------------------------------------|----------------------------------------------------------------------------------------------------|--|
| Requirements         | Requirement                                                          | Description                                                                                                    |  |
| PPT 27               | High Speed Data subscription<br>and equipment from<br>{Company Name} | Essential CHSI or higher                                                                                                    |  |
|                      | TV Package                                                           | Essential TV (101 & 101)                                                                                                    |  |
|                      | WiFi                                                                 | WiFi or wired network within the home                                                                                                    |  |
|                      | Mobile Devices/OS                                                    | <ul> <li>Apple iPhone, iPad, iTouch<br/>running iOS 8.0 or later</li> <li>Most Android smartphones and<br/>tablets running OS 4.4 or later</li> <li>Note: Kindle Fire is not<br/>supported at this time.</li> </ul> |  |
|                      | {Company Name} Account                                               | • Any {Company Name} user ID<br>and password on the account                                                                                                    |  |

Customers must have an IPSS code on the account for second screen functionality to work!

Review {Knowledge Tool} article: About the {New Product} App.

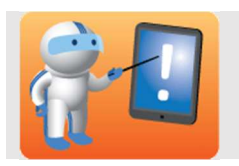

Review the Knowledge Check questions with the class.

Participants can do them individually and review with the class or if time is a factor, simply review them aloud.

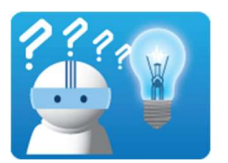

Answer the following questions about the Equipment topic. When the class has completed the Knowledge Check, your Facilitator will review the correct answers.

**PPT 28** 

Question 1 The Cisco {Old Product} and {New Product} Host devices below are identical in appearance. In the space provided, enter how you can distinguish between the two devices.

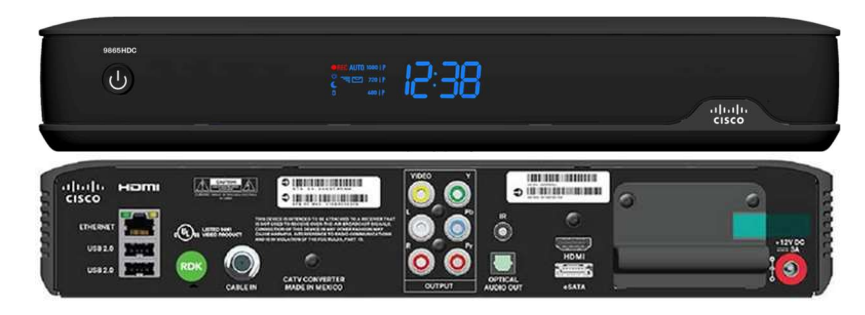

Answer: The green RDK sticker appears on the back of the device.

Question 2 Select all that apply. To use the {New Product} app, the Customer must have:

- a. An Android tablet or phone
- b. An Amazon Kindle
- c. An iOS Tablet or phone
- d. Windows
- e. A IPSS code on their account

| Question 3 | Consider the following scenario. A home equipped with a {New<br>Product} Record 6 DVR Host and two HD Client Receivers has one<br>TV tuned to a local news show, one TV tuned to ESPN, and one TV<br>playing a saved recording. How many simultaneous shows can be<br>recorded at this time?<br>a. One (1)<br>b. Two (2)<br>c. Three (3)<br>d. Four (4) |
|------------|----------------------------------------------------------------------------------------------------|
| Question 4 | <ul> <li>The {New Product} XG2 non-DVR host and XiD client receiver can buffer up to:</li> <li>a. 0 minutes of HD content</li> <li>b. 25 minutes of HD content</li> <li>c. 30 minutes of HD content</li> <li>d. 90 minutes of HD content</li> </ul>                                                                                                    |
| Question 5 | <ul> <li>Which statement is not true about the {New Product} Cisco Record 6 9865 HD-DVR Host?</li> <li>a. It is compatible with {Old Product} Record 2 receivers.</li> <li>b. eSATA, USB, and Ethernet ports are disabled.</li> <li>c. HDMI, Component, Composite, and Digital Audio outputs are active.</li> </ul>                                     |
| Question 6 | <ul> <li>Select all that apply. Which of the following is true about {New Product} HD Client Receivers?</li> <li>a. Can be stand-alone.</li> <li>b. Must be connected to the {New Product} app.</li> <li>c. Requires a host, such as the HD-DVR host.</li> <li>d. Requires a host, such as the HD non-DVR host.</li> </ul>                              |

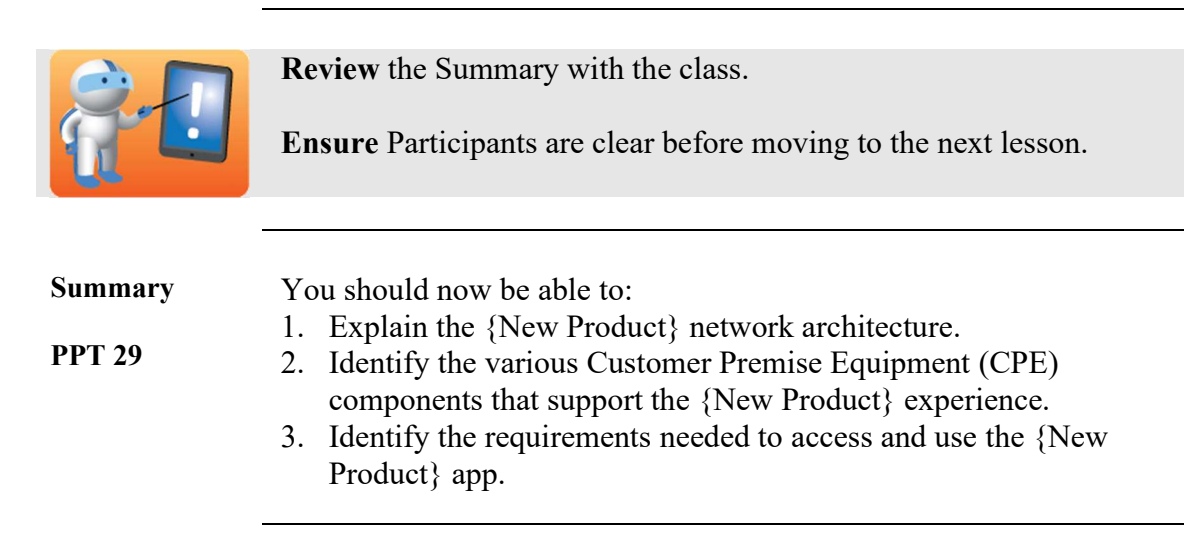

# Lesson 3: User Functionality

| PPT 30                           | <ul> <li>Review the Lesson Introduction and Discovery Dialogue.</li> <li>Listen for: <ul> <li>{New Product} user enhancements compared to {Old Product}</li> <li>Interactive User Guide</li> <li>Smart Search</li> </ul> </li> <li>Cover the objectives.</li> <li>Lesson Time: 30 minutes</li> </ul> |
|----------------------------------|----------------------------------------------------------------------------------------------------|
| _                                |                                                                                                    |
| Lesson<br>Introduction<br>PPT 31 | Users now have a lot of functionality built into {New Product}. You need to be able to identify and describe the new {New Product} functions in order to educate and assist your Customer.                                                                                                    |
|                                  | What three features or user enhancements do you think your<br>Customers will value most?  1 2 3                                                                                                    |
| Lesson<br>Objectives<br>PPT 32   | <ul> <li>At the end of this lesson, you will be able to:</li> <li>1. Identify the key elements that make the user experience unique for Customers.</li> <li>2. Differentiate the user experience among {Old Product}, {New Product}, and the {New Product} App.</li> </ul>                           |

### Lesson 3: User Functionality, Continued

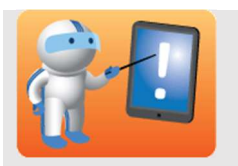

**Display** the {New Product} user guide on your in-class HD client receiver.

**Be prepared to provide** a high-level overview of the key user functions including Smart Search, VOD, DVR, and VOD Collections.

There are simulations of the user interface, {New Product} app, and other simulations available on {Knowledge Tool}. These are linked in the **About {New Product}** resource page. Search for the **{New Product} Resource Center** in {Knowledge Tool} to access all {New Product} support content.

**Note:** {Knowledge Tool} search results display both {Old Product} and {New Product} articles!

Estimated lesson time: 30 minutes

User Experience Overview

**PPT 33** 

{New Product} takes Customers to a new level in user experience that allows them to control their viewing preferences across multiple platforms. With {New Product}, {Company Name} has added more functionality to each screen in the Customer's home and transforms our video product into a complete entertainment operating system.

{New Product} provides an even easier way to find and watch content with features such as:

- Multi-screen access
- Modern, easy-to-use interface
- · One-click access to recorded programs and on demand choices
- Access to content stored in different physical locations
- Multi-lingual soundtracks and captions

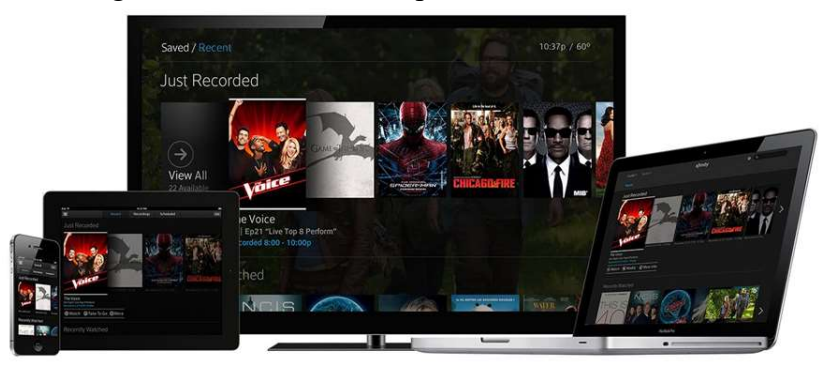

Continued on next page
{New Product} User Interface

The {New Product} user interface provides a modern, graphically rich cross-screen experience. With the new {New Product} Smart Search feature, browsing has gotten smarter.

**PPT 34** 

All devices can take advantage of the new set of TV apps. Finally, the Record 6 DVR increases the flexibility of recording options.

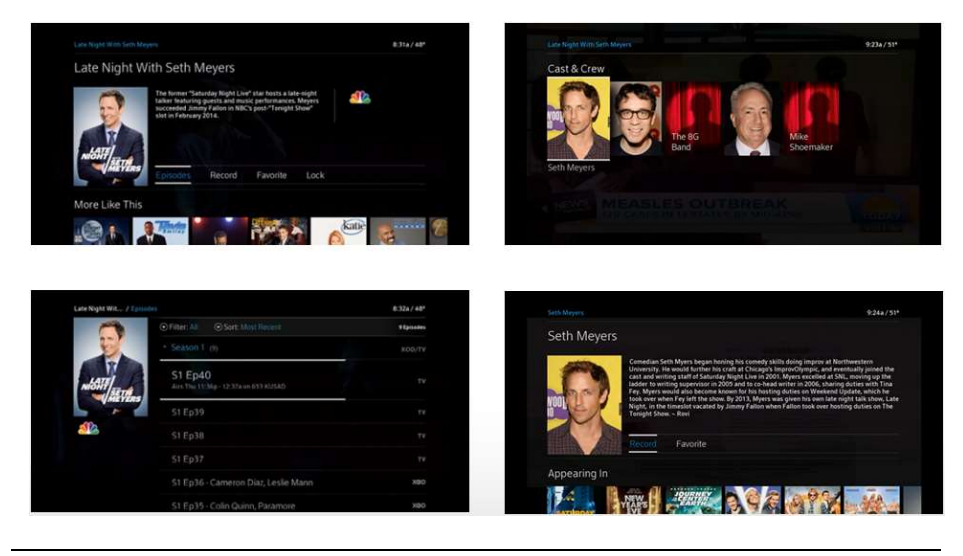

Continued on next page

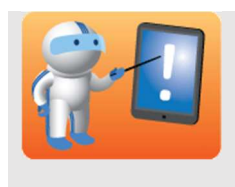

**Display the User Enhancements – Guide slide.** 

**Point out** the following:

- Guide options in upper right photo.
- Restart feature in the lower right of photo with TV on table.

| User         |
|--------------|
| Enhancements |
| – Guide      |

**PPT 35** 

The Guide for {New Product} has been redesigned for the user. For example, the new guide includes left-to-right scrolling. New functional enhancements include:

| Guide Enhancement | Function/Benefit                               |
|-------------------|------------------------------------------------|
| On Demand         | Return to last Video On Demand folder          |
|                   | after leaving a movie or show.                 |
| Restart           | Restart a program from the beginning, even     |
|                   | if just tuning into the channel.               |
|                   |                                                |
|                   | Condition: program has to be available in      |
|                   | the on-demand library.                         |
| Delete Multiple   | Delete an entire series' folder of episodes at |
| Recorded Shows    | once.                                          |
| DVR Recordings    | New Delete and Save options when               |
|                   | playback is stopped.                           |

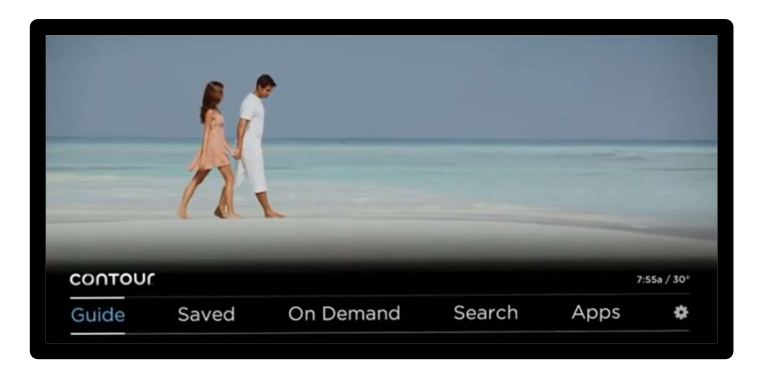

*Continued on next page* 

User<br/>Enhancements<br/>– Next EpisodeOne of the most popular enhancements in {New Product} is the<br/>change in navigation after finishing an episode of a show.PPT 36The navigation now returns to the show's folder in either Video On<br/>Demand or the DVR folder in use and highlights the next available<br/>episode. Clicking "Play Now" begins the next episode in a series.

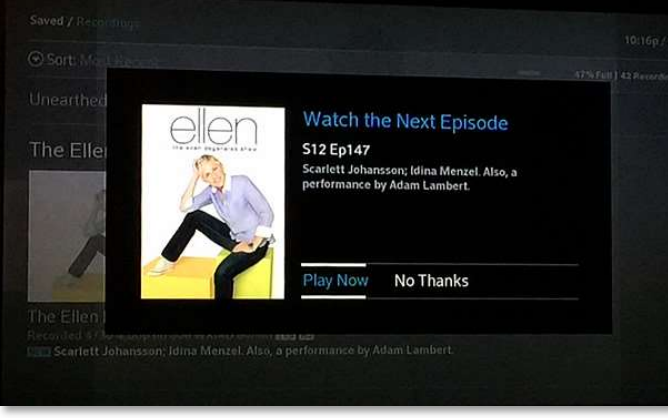

Screen that appears after watching an episode.

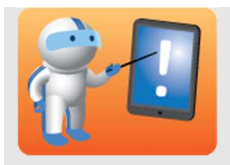

Information about recommendations can be found at: {Company Website}

To show how predictive search works, you may:

- 1. Go to {Company Website}
- 2. Be sure the location is San Diego, CA.
- 3. If you arrive on a page requesting that you sign in:
  - Click Shop
  - In the TV section, click {**Old Product**}® **TV**
- 4. Click Tour
- 5. Watch the video

**Note:** There are two videos in the "Search" section, but they do not have audio.

| User<br>Enhancements<br>– Advanced<br>Smart Search<br>Functions | {New Product} Advanced Smart Search allows Customers to search<br>by entering text and numbers. This simplifies searches and groups<br>channel names, programs, actors, and other helpful information<br>together in one unified list.                                                       |
|-----------------------------------------------------------------|----------------------------------------------------------------------------------------------------|
| PPT 37                                                          | Smart Search is a universal search function in which Customers can <b>browse</b> across the integrated guide for VOD, Live TV, and PPV search results.                                                                                                    |
|                                                                 | The Customer can begin typing on the key pad and the Smart Search<br>will try to predict the Customer's search. Results are ordered by<br>relevance and hot trending items that may interest the Customer.<br>Personal recommendations are based upon shows that a Customer<br>searches for. |

User Enhancements – Advanced Smart Search Functions, continued

**PPT 37** 

The search can be initiated by the remote. While watching TV, a Customer can start "typing" the name of the show on the number pad and a mini search window will appear.

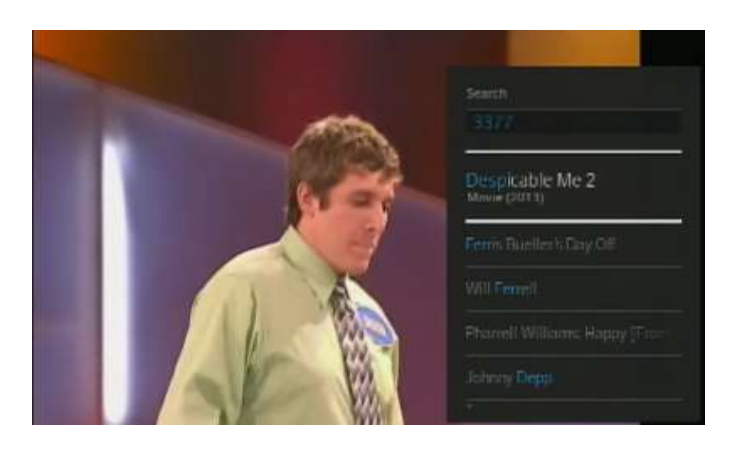

The Smart Search function may also be initiated on the Main Menu.

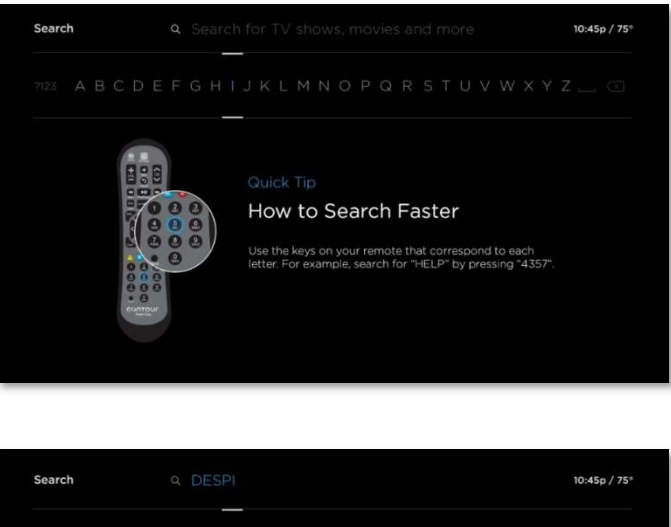

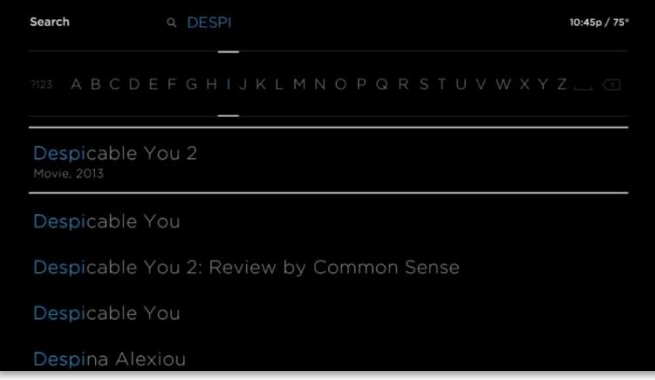

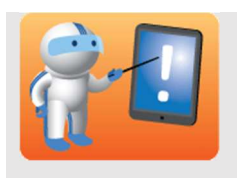

Display the User Enhancements – Digital Video Recorder slide.

**Point out** the following:

- Upper left photo: Variety of ways that the content is organized (For You, Favorite Purchases)
- Photo on the right (in front): A submenu of previous picture (Recently Watched Shows, Recommendations)

User Enhancements – Digital Video Recorder {New Product} gives your Customer easy access to their connected DVR with Video On Demand service. They can gain access to the last nine programs viewed, live or recorded broadcast from the DVR, or Video On Demand.

**PPT 38** 

From the DVR, Customers can view recorded and scheduled programs, PPV Purchases, and personalized content, including a saved list of favorites.

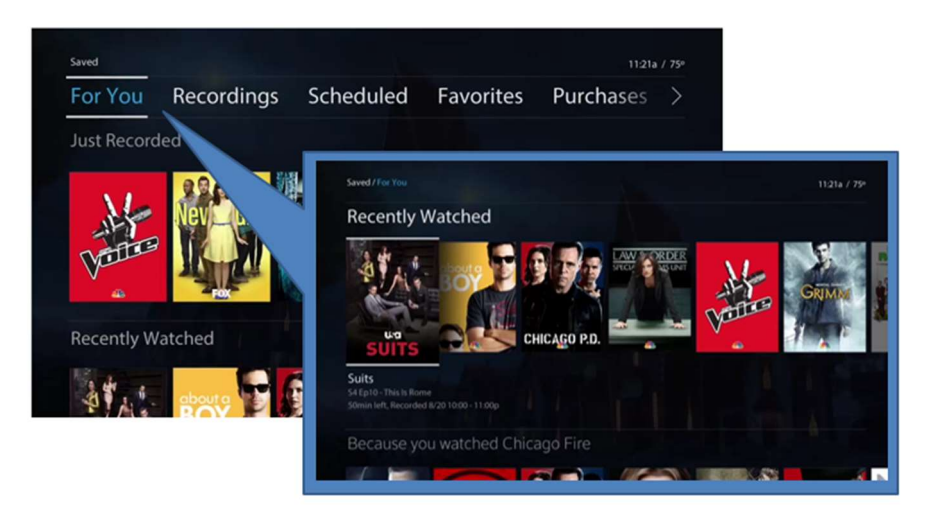

Continued on next page

User Enhancements – VOD Collections PPT 39 With Video on Demand (VOD), all of the featured programs or collections are organized as thumbnails for a quick view of selections.

Each collection is arranged in rows of horizontal images, with 6-12 thumbnails viewable at a time on each row, determined by the size chosen. Rows longer than 24 titles automatically receive a "View All" tile at the beginning and end of the row. Navigation elements include Shortcuts, A-Z order, by Genre, or by Networks.

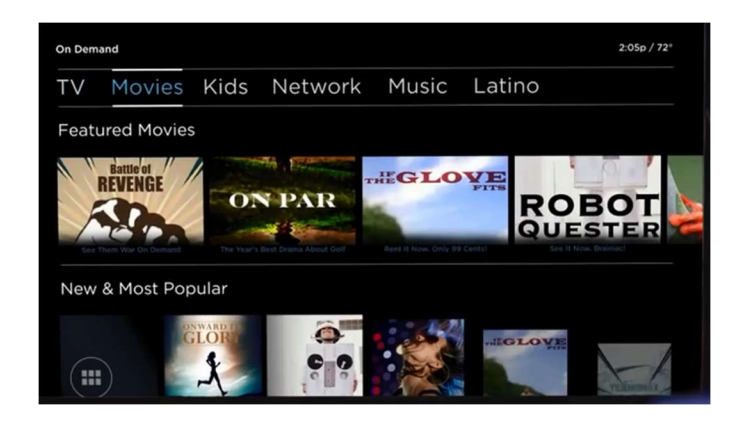

Continued on next page

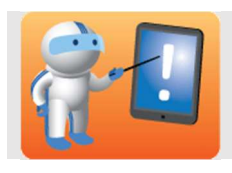

Enhancements

Explanation for potential question:

Pandora, Photos, and My Account apps are not currently available in {New Product}. They will be available in a future release.

Customers can keep up with real-time information with In-TV apps:

• Sports

•

– In-TV Apps PPT 40

User

• Traffic

Weather

- Stocks
- Horoscopes

Each of the In-TV Apps draw their information from web-based sources.

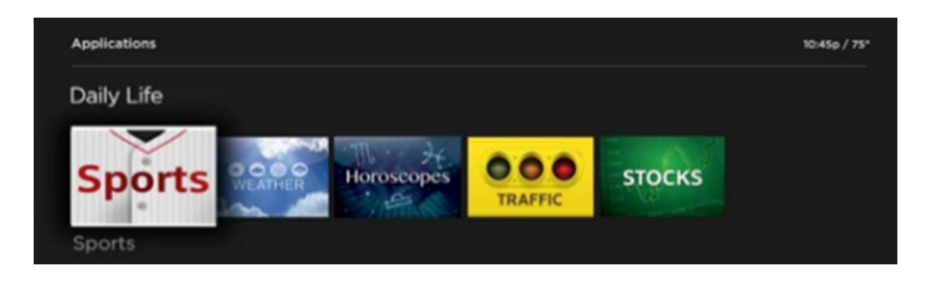

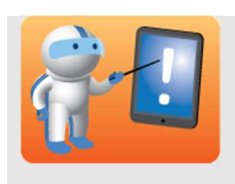

You may show the class simulations of the {New Product} app on {Knowledge Tool}:

{Intranet Sites}

User Enhancements – {New Product} App

**PPT 41** 

With the use of the {New Product} App, the same linear TV experience and VOD content that is available on TV is available on smart phones and tablets. Second Screen Viewing is also available on computers by going to the "My Connection" section of <u>www.{company name}.com</u> and selecting, "Watch TV Online."

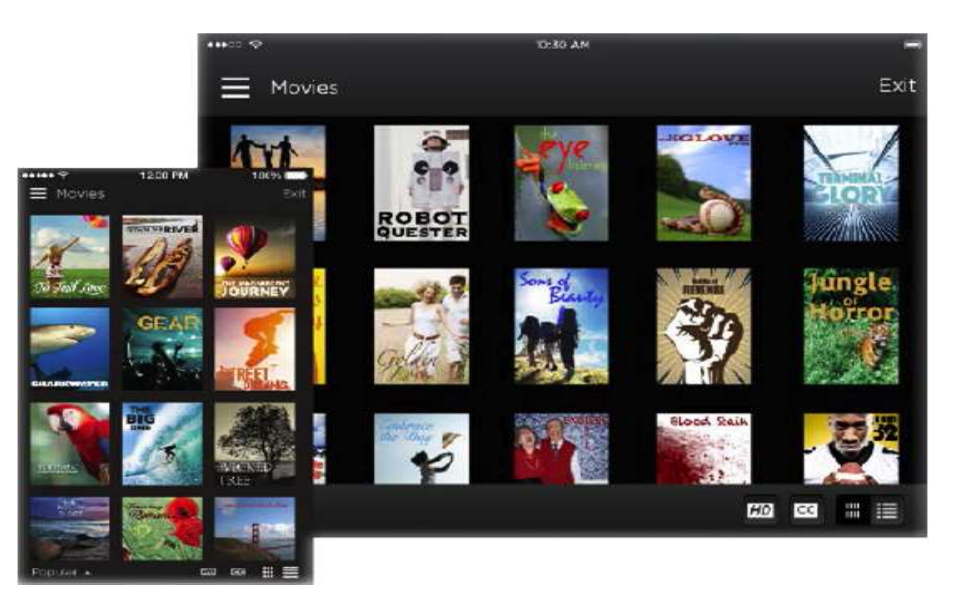

**Note:** Currently, only Apple iOS and Android devices are supported. Other mobile devices will be supported in the future.

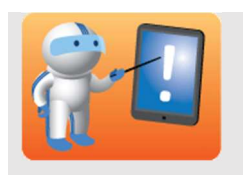

Assign an equal number of Participants to each classroom set top box.

Ask each Participant to take turns performing one of the assigned "scavenger hunt" activities. If time or equipment is a factor, the activity can be modified.

**PPT 42** 

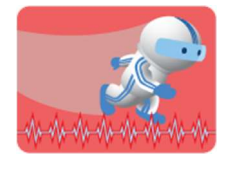

#### **Activity: Scavenger Hunt**

In this activity, you will be assigned to a group in which each Participant takes turns using the remote control to perform at least one task on the {New Product} interface.

**PPT 42** 

| Scavenger Hunt | Search for the next scheduled movie featuring your favorite actor or |
|----------------|----------------------------------------------------------------------|
| Activity 1     | actress. Write down the movie title and scheduled time below.        |

Scavenger HuntIn Video on Demand, find Season 1, Episode 3 of your favorite HBO<br/>series. Write down the title of Episode 4 below.

| Scavenger Hunt<br>Activity 3 | Using the VOD Collections feature, write down the first six featured movies that are trending now on {New Product}. |  |  |
|------------------------------|----------------------------------------------------------------------------------------------------|--|--|
|                              | 1                                                                                                    |  |  |
|                              | 2                                                                                                    |  |  |
|                              | 3                                                                                                    |  |  |
|                              | 4                                                                                                    |  |  |
|                              | 5                                                                                                    |  |  |
|                              | 6                                                                                                    |  |  |
|                              |                                                                                                    |  |  |
| Scavenger Hunt<br>Activity 4 | Using the DVR feature, check for any recorded content. List a title in the space below.                             |  |  |
|                              |                                                                                                    |  |  |
| Scavenger Hunt<br>Activity 5 | Using the {New Product} app, search for the top recommended movie<br>and list the title in the space below:         |  |  |
|                              |                                                                                                    |  |  |

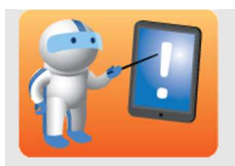

Review the Knowledge Check questions with the class.

Participants can do them individually and review with the class or if time is a factor, simply review them aloud.

**PPT 43** 

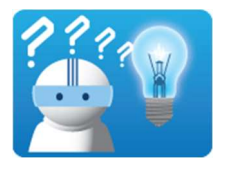

Answer the following questions about {New Product} User Functionality. When the class has completed the Knowledge Check, your Facilitator will review the correct answers.

**PPT 43** 

**Question 1** Review the functions in the right column. In the space provided, enter the letter corresponding to the feature that allow Customers to enjoy the function.

| Features             | Functions                               |
|----------------------|-----------------------------------------|
| A. Advanced Smart    | B_ Store favorite shows for viewing     |
| Search features      | later.                                  |
| B. Digital Video     | CView thumbnails of the featured        |
| Recorder             | movies on HBO.                          |
| C. VOD Collection    | D View a recorded episode of a          |
|                      | Showtime series on an iPad.             |
| D. {New Product} App | A Find out when the next live           |
|                      | broadcast of the Rolling Stones concert |
|                      | will be aired.                          |

#### Question 2

Which of the following is **not** correct?

- a. Customers can view cast and story information for the episode.
- b. Customers can use voice commands with the {New Product} remote.
- c. Smart Search is restricted to live TV only.

**Question 3** Review the functions in the right column. In the space provided, enter the letter corresponding to the feature that allow Customers to enjoy the function.

| Features                    | Functions                         |
|-----------------------------|-----------------------------------|
| A. On DEMAND                | C Enable/Disable guide            |
|                             | animation.                        |
| B. Closed Captioning        | D Delete the <i>Cheers</i> series |
|                             | folder all at once.               |
| C. Guide Settings           | A Return to the last VOD          |
|                             | folder after finishing a movie.   |
| D. Delete Multiple Recorded | F Hide the Play banner            |
| Shows                       | during instant replay.            |
| E. DVR Recordings           | E Access Delete and Save          |
|                             | options when playback is          |
|                             | stopped.                          |
| F. DVR Controls             | <b>B</b> Use the remote to turn   |
|                             | off closed captioning.            |

Question 4 Select all that apply. Which of the following regarding the smart search feature is true?

- a. Search by letter
- b. Search by number
- c. Search by special character
- d. Search by voice

Which of the following regarding VOD collections apply?

- a. Collection thumbnails are arranged in rows of horizontal images.
- b. The maximum number of titles that can be displayed in a row is six.
- c. VOD collections can display horizontal images in A-Z order only.

Continued on next page

**Question 5** 

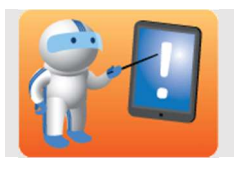

**Review** the Summary with the class.

Ensure Participants are clear before moving to the next lesson.

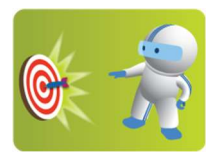

You should now be able to:

- 1. Identify the key elements that create a unique user experience for {New Product} Customers.
- 2. Differentiate the user experience among {Old Product}, {New Product}, and the {New Product} App.

**PPT 44** 

# Lesson 4: {Customer Care System}

| PPT 45                           | <ul> <li>For this lesson you will need to access {Customer Care System}. It is best presented if you:</li> <li>Introduce {Customer Care System} functionality for {New Product} as you would go through a call.</li> <li>Have test/practice accounts available for demonstration.</li> <li>Display {Customer Care System} functionality for {New Product} on your main presentation screen(s).</li> <li>Ensure that Participants have prior experience with and access to {Customer Care System} so they can practice the exercises.</li> </ul> |
|----------------------------------|----------------------------------------------------------------------------------------------------|
|                                  | Lesson Time. 50 minutes                                                                                                    |
| Lesson<br>Introduction<br>PPT 46 | In your role, your primary troubleshooting tool is {Customer Care<br>System}. This tool allows you to troubleshoot and resolve many issues<br>remotely. You can view the Customer's connection status, use action<br>buttons to correct a Customer's problem, and gather results from<br>information.<br>Another extremely important part of your role is to help us track {New<br>Product} issues. To help, it is very important that you <b>disposition</b><br><b>EVERY {New Product} call as {New Product}, not Video.</b>                   |
|                                  | Describe 3 advantages of using remote tools for troubleshooting with the Customer.  1 2 3                                                                                                    |
| Lesson<br>Objectives<br>PPT 47   | <ul> <li>At the end of this lesson, you will be able to:</li> <li>1. Describe updates to {Customer Care System} that support {New Product}.</li> <li>2. Use {Customer Care System} to view device health.</li> <li>3. Use the Corrective Action buttons to resolve an issue.</li> </ul>                                                                                                    |

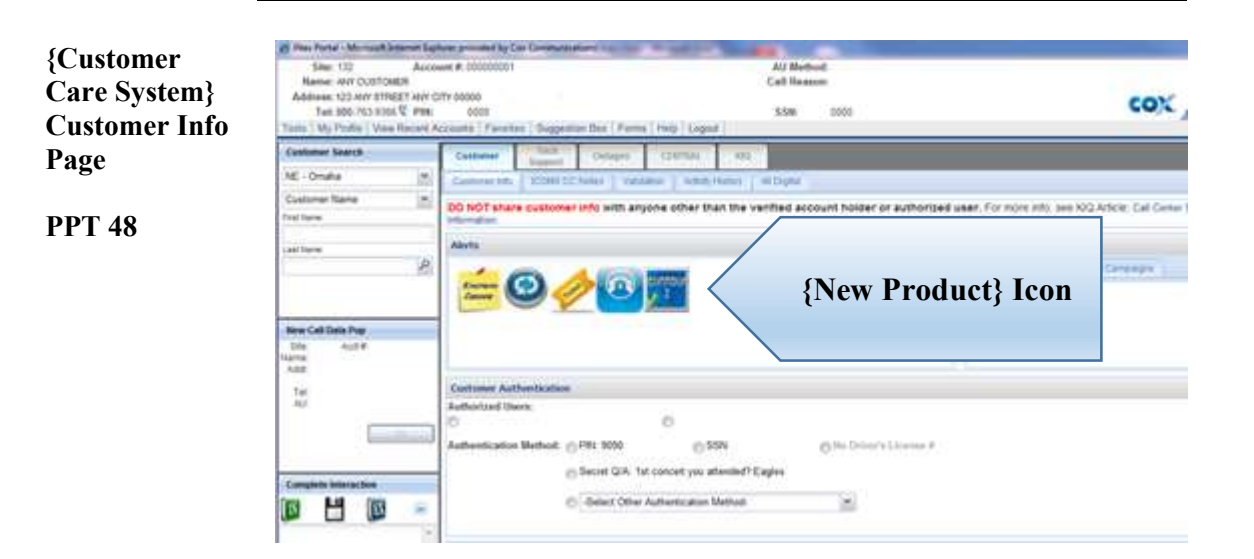

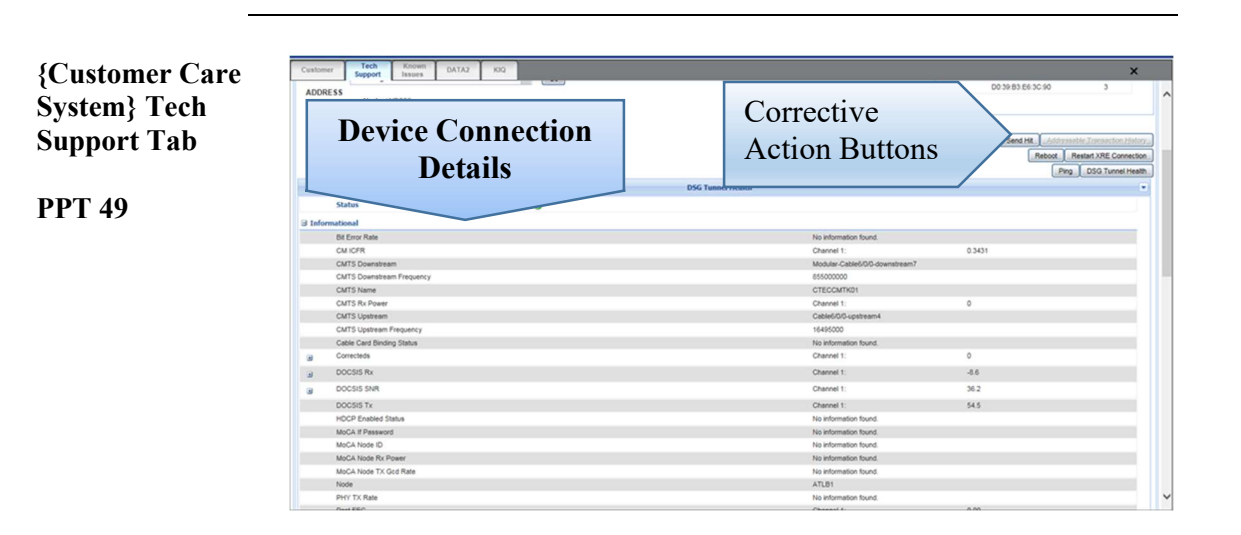

{Customer Care System}: Corrective Action Buttons

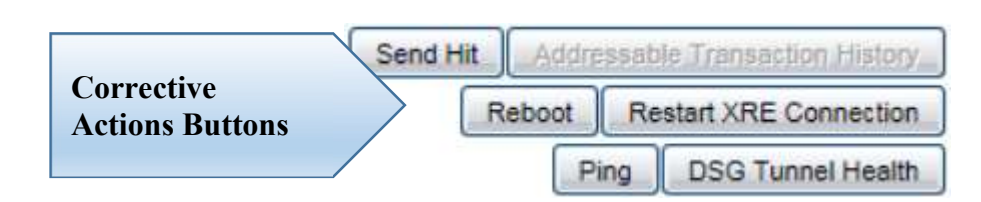

**PPT 50** 

| Corrective | Action | Button | <b>Definitions:</b> |
|------------|--------|--------|---------------------|
|            |        |        |                     |

| Description                                   |
|-----------------------------------------------|
| Sends a signal to the device. After clicking  |
| Send Hit, select the type of signal. (No new  |
| hits for {New Product}).                      |
| Provides transaction history for the selected |
| device.                                       |
| Reboots the device.                           |
| w Product} Specific Buttons                   |
| Description                                   |
| Restarts the connection between the device    |
| and the {New Product} Customer network.       |
| Sends a ping test to the device.              |
| Provides detailed information about the       |
| Digital Service Gateway connection and        |
| health.                                       |
|                                               |

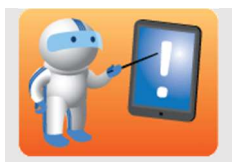

**Display** {Customer Care System}: New {New Product} Fields slide.

**Point out** that the stars indicate the new {New Product} fields. The list of new fields is next to the screen capture.

**PPT 45** 

{Customer

Care System}: New {New Product} Fields **Direct** Participants to the next page of the Participant Guide for a description of each new field.

New fields have been added to support {New Product}.

| Note of the relation of the relation of the re                                |         |                        |           |                  | DSG Tunnel Health |                                                                                                    |                                                        |
|----------------------------------------------------------------------------------------------------|---------|------------------------|-----------|------------------|-------------------|----------------------------------------------------------------------------------------------------|--------------------------------------------------------|
| International Conception Provements  Conception Provements Conception Provements Conception Conception Conceptin Conception Conception Concept                                 |         | itatus                 |           | Cross            | n – good          |                                                                                                    |                                                        |
| All conversion     Out of Maximum     0.361       CMI 50     MMSALL_CAREGOD Sourcing and Topology     0.361       CMI 50     Statebild Documentation of Statebild Documentation of Conversion     0       CMI 50     CHI 50     0       CMI 50     CHI 50<                                                                                                    | Informa | tional                 |           | Gree             | n – good          |                                                                                                    |                                                        |
| Cut/CM     Cut/Cm     Down time     0.331       Cut/S Down time frequency     Module Called/Columnitiesm/D     Statisticsm/D       Cut/S Down time frequency     Called/Columnitiesm/D     Called/Columnitiesm/D       Cut/S Down time frequency     Called/Columnitiesm/D     Called/Columnitiesm/D       Cut/S Down time     Called/Columnitiesm/D     Called/Columnitiesm/D       Cut/S Down time     Called/Columnitiesm/D     Called/Columnitiesm/D       Cut/S Down time     Called/Columnitiesm/D     Add       Cut/S Down time     Called/Columnitiesm/D     Add       Cut/S Down time     Called/Columnitiesm/D     Add       Cut/S Down time     Called/Columnitiesm/D     Add       Cut/S Down time     Called/Columnitiesm/D     Add       Cut/S Down time     Called/Columnitiesm/D     Add       Cut/S Down time     Called/Columnitiesm/D     Add       Cut/S Down time     Called/Columnitiesm/D     Add       Cut/S Down time     Called/Columnitiesm/D     Add       Cut/S Down time     Called/Columnitiesm/D     Add       Cut/S Down time     Called/Columnitiesm/D     Add       Cut/S Down time     Called/Columnitiesm/D     Add       Cut/S Down time     Called/Columnitiesm/D     Called/Columnitiesm/D       Cut/S Cut/S Add     Called/Columnitiesm/D     Ca                                                                                                    |         | St Error Rate          |           |                  | 0                 |                                                                                                    |                                                        |
| Cut2 Downsteam         Mode/Columnational/Columnational/Columnat/Columnational/Co                                                                 |         | OMICFR                 |           |                  |                   | Channel 1:                                                                                                    | 0.3431                                                 |
| Control Soluments Inspace         Encode Control         0           Control Soluments         Cite Control         0           Control Soluments         Cite Control         0           Control Soluments         Cite Control         0           Control Soluments         Cite Control         0           Control Soluments         Cite Control Soluments         0           Control Soluments         Cite Control Soluments         0           Control Soluments         Cite Control Soluments         0           Control Soluments         Cite Control Soluments         0           Control Soluments         Cite Control Soluments         0           Control Soluments         Cite Control Soluments         0           Control Soluments         Cite Control Soluments         0           Control Soluments         Cite Control Soluments         0           Control Soluments         Note Control Soluments         0           MCAC Note Control Soluments         Note Control Soluments         0           MCAC Note Control Soluments         Note Control Soluments         0           Part FCO         Cite Control Soluments         0         0           Repres         Cite Control Soluments         0         0                                                                                                    | (       | MTS Downstream         |           |                  |                   | Modular-Cable6/0/0-downstream7                                                                                           |                                                        |
| CM15 Name         CR10011         0           CM15 Name         CR0011:         0           CM15 Name         CR0011:         0           CM15 Name         CR0011:         0           CM15 Name         Name: Nume: Num: Num: Nume: Nume: Nume: Num: Num: Nume: Nume: Num: Nu                                                                                                    |         | CMTS Downstream Fre    | quency    |                  |                   | 855000000                                                                                                    |                                                        |
| Chirs Pree         Chronit         0           CMTS Uppeters Frequency         Galaki/CS Uppeters Frequency         16440000           Control Uppeters Frequency         High Strongers         1649000           Control Uppeters Frequency         Control Uppeters Frequency         4.5           Control Uppeters Frequency         Control Uppeters Frequency         4.5           Control Uppeters Frequency         Control Uppeters Frequency         4.5           Control Uppeters Frequency         Control Uppeters Frequency         4.5           Control Uppeters Frequency         Control Uppeters Frequency         4.5           Control Uppeters Frequency         Control Uppeters Frequency         4.5           Control Uppeters Frequency         Control Uppeters Frequency         4.5           Control Uppeters Frequency         Control Uppeters Frequency         4.5           Control Uppeters Frequency         Control Uppeters Frequency         4.5           Mode Frequency         Control Uppeters Frequency         6.5           Mode Frequency         Control Uppeters Frequency         6.0           Part FCD         Control Uppeters Frequency         6.0           To Control Uppeters Frequency         Control Uppeters Frequency         6.0           To Control Uppeters Frequency         Control                                                                                                    |         | CMTS Name              |           |                  |                   | CTECCMTKD1                                                                                                    |                                                        |
| OutS Queener         Cade Queener         Holdstood           CutS Queener Frequency         1640000         4.8           Concer Less Reing Rains         Concer Less Reing Rains         0           Concer Less Reing Rains         Channels:         4.8           DODDS Rain         Channels:         4.8           DODDS Rain         Channels:         4.8           DODDS Rain         Channels:         4.8           DODDS Rain         Channels:         4.8           DODDS Rain         Channels:         4.8           DODDS Rain         Reinfermation band:         4.8           RoCA Pressed         Reinfermation band:         4.8           RoCA Reinser         Reinfermation band:         4.8           MoCA Long Concernser         Reinfermation band:         4.8           MoCA Long Concernser         Reinfermation band:         4.8           MoCA Long Concernser         Reinfermation band:         4.8           MoCA Long Concernser         Reinfermation band:         4.8           Part To mark         Reinfermation band:         6.8           Part To mark         Reinfermation band:         6.8           To mark To mark         Reinfermation band:         5.5           Reinf                                                                                                    |         | MTS Rx Power           |           |                  |                   | Chennel 1:                                                                                                    | 0                                                      |
| CMI3 (getterm frequency     144500       Center Cell Registry     Cannot 1:     0       Center Cell Registry     Cannot 1:     4.5       COUSS SVI.     Cannot 1:     4.5       DOCOSS SVI.     Cannot 1:     4.5       DOCOSS SVI.     Cannot 1:     4.5       DOCOSS SVI.     Cannot 1:     4.5       DOCOSS SVI.     Cannot 1:     4.5       DOCOSS SVI.     Cannot 1:     4.5       DOCOSS SVI.     Cannot 1:     4.5       DOCOSS SVI.     Cannot 1:     5.5       DOCOSS SVI.     Cannot 1:     0.0       Mich Kote Reserve     Katherande hund.                                                                                                    |         | CMTS Upstream          |           |                  |                   | Cable6/0/0-upstream4                                                                                                    |                                                        |
| Oater Lee Broking Status         Noter Hits         0           Convertistin<br>Convertistin<br>Convertistin<br>DODDIS STA         Onvertistin<br>Convertistin<br>DODDIS STA         4.8           DODDIS STA         Onvertistin<br>Convertistin<br>DODDIS STA         Onvertistin<br>Convertistin<br>DODDIS STA         4.8           DODDIS STA         Onvertistin<br>Convertistin<br>DODDIS STA         Onvertistin<br>Convertistin<br>DODDIS STA         4.8           DODDIS STA         Datawali tin<br>Convertistin<br>MCA Kings Research<br>MCA Kings Research<br>MCA | -       | CMTS Upstream Frequ    | ency      |                  |                   | 16495000                                                                                                    |                                                        |
| Controls         Onessit         0           DOCUS SVA         Denomiti         4.5           DOCUS SVA         Onessit         32.5           DOCUS SVA         Onessit         32.5           DOCUS SVA         Onessit         32.5           DOCUS SVA         Onessit         32.5           DOCUS SVA         Onessit         32.5           DOCUS SVA         Onessit         32.5           DOCUS SVA         Onessit         32.5           DOCUS SVA         Onessit         32.5           DOCUS SVA         Notemate Inde         15.5           Mode Note In Note Processit         Notemate Inde         15.5           Mode Note To Co Processit         Notemate Inde         15.5           Poer State         Dannel I:         0.0         -           Poer State         Dannel I:         0.0         -           To Const         Notemate Inde         15.5         -           To Const         Notemate Inde         0.5         -           To Const         Indenome Inde         0.0         -           To Const         Notemate Inde         -         -           To Const         Dannel I:         0.0                                                                                                    |         | Cable Card Binding Sta | tus       |                  |                   | No information found.                                                                                                    |                                                        |
| DODS IN         Overent 1:         4.8           DODS SIN         Overent 1:         50.2           DODS SIN         Overent 1:         50.2           DODS SIN         Overent 1:         50.2           DODS SIN         Notemate band.         10.2           MCA Filtereen Internation band.         Notemate band.         10.2           MCA Filtereen Internation band.         Notemate band.         10.2           MCA Filtereen Internation band.         Notemate band.         10.2           MCA Filtereen Internation band.         Notemate band.         10.2           MCA Filtereen Internation band.         Notemate band.         10.2           MCA Filtereen Internation band.         Notemate band.         10.2           Part TA Internation band.         Notemate band.         10.2           Part Sala         Overent 1:         0.0         10.2           Right         Schorate band.         10.2         10.2           Tot react Sala         Notemate band.         10.2         10.2           Right         Schorate band.         10.2         10.2           Tot react Sala         Notemate band.         10.2         10.2           Tot react Sala         Schorate band.         10.2         10.2                                                                                                    |         | Correcteds             | -         |                  |                   | Channel 1:                                                                                                    | 0                                                      |
| DODDS SPA     One 1:     9.2       DODDS SPA     One 1:     0.5       DODDS SPA     Demail:     0.5       DODDS Spain     Demail:     0.5       DODDS Spain     Demail:     0.5       DODDS Spain     Demail:     0.5       DODDS Spain     Demail:     0.0       Model Name To Coll Parks     Demail:     0.0       Model Name To Coll Parks     Demail:     0.0       Park To Coll Parks     Demail:     0.0       Park To Coll Parks     Demail:     0.0       Park To Coll Parks     Demail:     0.0       Park To Coll Parks     Demail:     0.0       Park To Coll Parks     Demail:     0.0       Park To Coll Parks     Demail:     0.0       To Coll Parks     Demail:     0.0       To Coll Parks     Demail:     0.0       To Coll Parks     Demail:     0.0       To Coll Parks     Demail:     0.0       To Coll Parks     Demail:     0.0       To Coll Parks     Demail:     0.0       To Coll Parks     Demail:     0.0       To Coll Parks     Demail:     0.0       To Coll Parks     Demail:     0.0       To Coll Parks     Demail:     0.0 <t< td=""><td></td><td>DOCSIS Rx</td><td></td><td></td><td></td><td>Channel 1:</td><td>-8.6</td></t<>                                                                                                    |         | DOCSIS Rx              |           |                  |                   | Channel 1:                                                                                                    | -8.6                                                   |
| DODE 5 %         Description         Hold Frances Number         Hold Frances Number         Hold Frances Number           HOOE Frankes Number         Hold Frankes Number         Hold Frankes Number         Hold Frankes Number           MGGA Horse Nord         Hold Frankes Number         Hold Frankes Number         Hold Frankes Number           MGGA Horse Nord         Hold Frankes Number         Hold Frankes Number         Hold Frankes Number           MGGA Horse Nord Max         Hold Frankes Number         Hold Frankes Number         Hold Frankes Number           Part FCG         Channel 1         0.00         Image: State Number           Part FCG         Channel 1         0.00         Image: State Number Number           Part FCG         Channel 1         0.00         Image: State Number Number           Part FCG         Channel 1         0.00         Image: State Number Number Number Number Number           Total Franker         State Number Number Num Num Number Number Number Num Number Number Number Nu                                                                                                    |         | OCSIS SNR              |           |                  |                   | Channel 1:                                                                                                    | 36.2                                                   |
| HOCK Detailes Stands         Note:         Homes Invacion           MACA Florescience         Note invacion funcion         Note:           MACA Klores Rolescience         Note:         Note:           MACA Klores Rolescience         Note:         Note:           MACA Klores Rolescience         Note:         Note:           MACA Klores Rolescience         Note:         Note:           MACA Klores Rolescience         Note:         Note:           Pert Flore         ATRBI         Increase function           Pert Flore         Cannet 1:         0.0           Pert Flore         Cannet 1:         0.0           Roper Stands         Cannet 1:         0.0           Tit         Cannet 1:         0.0           Tit         Cannet 1:         0.0           Tit         Cannet 1:         0.0           Tit         Cannet 1:         0.0           Tit         Cannet 1:         0.0           Tit         Cannet 1:         0.0           Tit         Cannet 1:         0.0           Tit         Cannet 1:         0.0           Total Klorescience         Note: Momente Nod.0         1.0           Toner Known         Note: Momente Nod.0                                                                                                    | (       | OCSIS Tx               |           |                  |                   | Channel 1:                                                                                                    | 54.5                                                   |
| Model losses         Hostmatise hand.           Model loss for Preser         No stremate hand.           Model loss for Preser         No stremate hand.           Model loss for Preser         No stremate hand.           Model loss for Preser         No stremate hand.           Model loss for Preser         No stremate hand.           Model loss for Preser         No stremate hand.           Preserve         No stremate hand.           Preserve         No stremate hand.           Preserve         No stremate hand.           Preserve         No stremate hand.           Preserve         No stremate hand.           Preserve         No stremate hand.           Preserve         No stremate hand.           Preserve         No stremate hand.           Preserve         Onerveit !         0 or           Tot         O         1           Tot         O         1           Toter Frequency         No stremate found.         1           Toter Stremate found.         Y         1           Toter Stremate found.         Y         1           Toter Stremate found.         Y         1           Toter Stremate found.         Y         1 <td< td=""><td></td><td>OCP Enabled Status</td><td></td><td></td><td></td><td>No information found.</td><td></td></td<>                                                                                                    |         | OCP Enabled Status     |           |                  |                   | No information found.                                                                                                    |                                                        |
| MGA         Note         Note           MGA koose /h Newer         Notemates hand.         Notemates hand.           MGA koose /h Newer         Nationals hand.         Nationals hand.           MGA koose /h Newer         Nationals hand.         Nationals hand.           Note         Nationals hand.         Nationals hand.           Pict / State         Nationals hand.         0.0           Pict / State         Cherreit in 0.00         0           Pict / State         Cherreit in 0.00         0           Pict / State         Cherreit in 0.00         0           Pict / State         Cherreit in 0.00         0           Pict / State         Cherreit in 0.00         0           To Cherreit in 0.00         0         -           T1         0         -         -           T2         0         -         -           T2         0         -         -         -           Tare Court         Nationals hand.         -         -         -           Tower Kinder         Nationals hand.         -         -         -         -           Tare State         Nationals hand.         -         -         -         -         -         - </td <td></td> <td>AoCA if Password</td> <td></td> <td></td> <td></td> <td>No information found.</td> <td></td>                                                                                                    |         | AoCA if Password       |           |                  |                   | No information found.                                                                                                    |                                                        |
| Model loss Re Parer         Bio struments hand.           Model loss Ro Re Parer         No struments hand.           Model loss Ro Ro Re Parer         No struments hand.           Parer To Re Parer         No struments hand.           Parer To Re Parer         No struments hand.           Parer To Re Parer         No struments hand.           Parer To Re Parer         No struments hand.           Parer To Re Parer         No struments hand.           Parer To Re Parer         No struments hand.           Parer To Re Parer         No struments hand.           Parer To Re Parer         O and I           Parer To Re Parer         No struments hand.           To To To To To To To To To To To To To T                                                                                                    | ,       | AoCA Node ID           |           |                  |                   | No information found.                                                                                                    |                                                        |
| Mode<br>Note<br>Note<br>Note<br>Note<br>Part FC         Statistic<br>Statistic<br>Note<br>Part FC         Statistic<br>Note<br>Part FC         St                                                                                                    |         | IoCA Node Rx Power     |           |                  |                   | No information found.                                                                                                    |                                                        |
| Note<br>Pry T7 Ration         Allsi<br>Histopherator hud:<br>Charrier I         0.00           Point Controls hud:<br>Pre FCC         0.00         -           Pre FCC         0.00         -           Pre FCC         0.00         -           Pre FCC         0.00         -           Pre FCC         0.00         -           Pre FCC         0.00         -           Pre FCC         0.00         -           StB MACABONS         0.00         -           Tit         0.00         -         -           Tit         0.00         -         -           Tit         0.00         -         -           Tit         0.00         -         -           Tit         0.00         -         -           Tit         0.00         -         -           Tit         0.00         -         -           Tit         0.00         -         -           Titer Filt         10.000         -         -           Titer Filt         0.000         -         -           Titer Filt         0.0000         -         -           Titer Filt         0.0000         -                                                                                                    |         | AnCA Node TX God Re    | de .      |                  |                   | No information found                                                                                                    |                                                        |
| my r / Rais         Reserve the constraints hand         0.00           Peer / Rois         Rais fromation hand.         0.00           Peer / Rois         Rais fromation hand.         0.00           Peer / Rois         Cherrel 1:         0.00           Peer / Rois         Cherrel 1:         0.00           Peer / Rois         Cherrel 1:         0.00           ST Buck / dobes         0                                                                                                    |         | inte                   |           |                  |                   | ATL81                                                                                                    |                                                        |
| mit notal         market         Data         Consent I:         0.00           Pair 2 Data         Advent I:         0.00                                                                                                    |         |                        | -         |                  |                   | No information from d                                                                                                    |                                                        |
| Notice         Date: State         Date: State         Date: State         State           Pairs State         Channel 1:         0.30         -         -         -         -         -         -         -         -         -         -         -         -         -         -         -         -         -         -         -         -         -         -         -         -         -         -         -         -         -         -         -         -         -         -         -         -         -         -         -         -         -         -         -         -         -         -         -         -         -         -         -         -         -         -         -         -         -         -         -         -         -         -         -         -         -         -         -         -         -         -         -         -         -         -         -         -         -         -         -         -         -         -         -         -         -         -         -         -         -         -         -         -         -         -         - <td>_</td> <td>out FEC</td> <td></td> <td></td> <td></td> <td>Channel 1:</td> <td>0.00</td>                                                                                                    | _       | out FEC                |           |                  |                   | Channel 1:                                                                                                    | 0.00                                                   |
| Pare FSDina         Description         0           Pare FSD         Querent 1:         0           Rights         Dannel 1:         0           Rights         Dannel 1:         0           Tot         Dannel 1:         0           Tot         0                                                                                                    |         | OR FEG                 |           |                  |                   | Crannel I.                                                                                                    | 0.00                                                   |
| Pic PC O         Others 1:         0.00           Rights         Orann 1::         0           STR MAC Adams         Naments France         Naments France           STR MAC Adams         0         Naments France           Tit         0         Naments France         0           To         0         Naments France         0           Town Cont         0         Naments France         Naments France           Town France         10         Naments France         Naments France           Town France         Naments France         Naments France         Naments France           Town France         Naments France         Naments France         Naments France           Town France         Naments France         Naments France         Naments France           Town France         0         Naments France         Naments France         Naments France           Town France         0         Naments France         Naments France                                                                                                    |         | Yower Status           |           |                  |                   | No information found.                                                                                                    |                                                        |
| Right         Other Strip MuC / Strip MuC / S                                                                 | 5       | The FEC                |           |                  |                   | Channel 1:                                                                                                    | 0.00                                                   |
| STR ALC Address         Particular Strate State Sta                                                                 | 1       | tipples                |           |                  |                   | Channel 1:                                                                                                    | 0                                                      |
| Ti         0           T2         0           T2         0           T3         0           T6         0           T6         0           T6         0           T6         0           T6         0           T6         0           T6         0           T6         0           T6         Normal Social Social Soc                                                                                                    | 1       | TB MAC Address         |           |                  |                   | No information found.                                                                                                    |                                                        |
| 17         0           175         16           74         2           74         2           Tene Cont         2           Tener Prisensery         No Internation found           Tener Prisensery         No Internation found           Tener SNI         No Internation found           Tener SNI         No Internation found           Tener SNI         0           Townel Status         0           Townel Status         0           Unconstitution         0           Unconstitution         0           Versons         0           Versons         Not Sold VersOnt Not Sold VersOnt Not Sold VersOld VersOnt Not Sold VersOnt Not Not Sold VersOld VersOnt Not                                                                                                    | 1       | 11                     |           |                  |                   | 0                                                                                                    |                                                        |
| Tδ         9           T4         2           Tool Cont         19 elemate fraud           Tool Frauer Present         19 elemate fraud           Tool Frauer Present         19 elemate frauer           Tool Frauer Present         19 elemate frauer           Tool Frauer Present         19 elemate frauer           Tool Frauer Present         19 elemate frauer           Tool Frauer Present         19 elemate frauer           Tool Frauer Present         19 elemate frauer           Tool Frauer Present         19 elemate frauer           Tool Frauer Present         19 elemate frauer           Tool Frauer Present         20 elemate frauer           User Present Present         20 elemate frauer           User Present Present         20 elemate frauer           User Present Present Present Present         20 elemate frauer           Tool Frauer Present Present Pres                                                                                                    | 1       | 2                      |           |                  |                   | 0                                                                                                    |                                                        |
| T4         2           Tone Conf         No shown to nuk           Toner Rinnwary         No shown to nuk           Toner Rinnwary         No shown to nuk           Toner Rinnwary         No shown to nuk           Toner Rinnwary         No shown to nuk           Toner Rinnwary         No shown to nuk           Toner Rinnwary         No shown to nuk           Toner Rinnwary         No shown to nuk           Toner Rinnwary         No shown to nuk           Toner Rinnwary         No shown to nuk           Toner Rinnwary         No shown to nuk           Unover Statu         Obarnet 1:         No 7           Unover Statu         Shown to nuk         No 7           Unover Statu         Shown to nuk         No 7           Unover Statu         Shown to nuk         No 7           Version         No 7         No 7           Status         No 7         No 7           Status         No 7         No 7           Status         No 7         No 7           Status         No 7         No 7                                                                                                    | 1       | 13                     |           |                  |                   | 16                                                                                                    |                                                        |
| Torder Financian fond.         Hose Financian fond.           Torder Financian fond.         Note Hindrate Fond.           Torder Financian Fond.         Note Hindrate Fond.           Torder Financian Fond.         Note Hindrate Fond.           Torder Status         Note Hindrate Fond.           Torder Status         Note Hindrate Fond.           Torder Status         Note Hindrate Fond.           Torder Status         Note Hindrate Fond.           Torder Status         Observer 1:         0           Upstream StAT         Observer 1:         0           Upstream StAT         Observer 1:         0           Upstream StAT         Observer 1:         0           Variant StAT         Status         Note Status           Variant StAT         Note Status         Note Status           Note Status         Note Status         Note Status                                                                                                    | 1       | 4                      |           |                  |                   | 2                                                                                                    |                                                        |
| Toter R Preasery         Initial Initial Result           Toter R Preasery         Initial Initial Result           Toter R DR         Notification Result           Toter R DR         Initial Result           Toter R DR         2           Toter R DR         Date of the Result           Toter R DR         0           Unconstitution         0           Unconstitution         0           Unconstrest Splan         0 <tr< td=""><td>1</td><td>une Count</td><td></td><td></td><td></td><td>No information found.</td><td></td></tr<>                                                                                                    | 1       | une Count              |           |                  |                   | No information found.                                                                                                    |                                                        |
| Tures DR         Insert DR         Insert DR           Tures DR         Insert DR         Insert DR           Tures DR         2         Insert DR           User DR         Dress DR         0           User DR         Dress DR         3.17           Uptimes DR         Dress DR         3.17           Uptimes DR         Dress DR / Dress DR /                                                                                                    | 1       | uner Frequency         |           |                  |                   | No information found.                                                                                                    |                                                        |
| Tuner DRM         Na Hermaton band.           Tannel Cantel.         2           Tannel Cantel.         Ontrin Line Cantel.           Tannel Cantel.         Ontrin Line Cantel.           Tannel Cantel.         Ontrin Line Cantel.           Unconstratelle.         Ontrin Line Cantel.           Uppertent SPM         Status.           Uppertent SPM         Status.           Uppertent SPM         Status.           Uppertent SPM         Status.           Version         National Constraint Span.           Vision         National Constraint Span.           Variant Transaction Trape         National Constraint Span.                                                                                                    |         | uner Rx Power          |           |                  |                   | No information found.                                                                                                    |                                                        |
| Turnet Dourt         2           Turnet Dourt         Inter Stand           Turnet Stand         Oran 1:         0           Upstraam DVR         Channet 1:         0.47           Upstraam DVR         SD ms. ND 654300         34.7           Vanism         SD ms. ND 654300         20.51, BU/L Add, SD 654, BU/L Add, SU 644, SU 544, SU 544,                                                                                                    | 1       | uner SNR               |           |                  |                   | No information found.                                                                                                    |                                                        |
| Tunnet Stimls         Inst<br>Chromet Stimls         Inst<br>Channel 1:         0           Uncometables         Channel 1:         34.7           Uptime         3 Dreps, 100 43.00                                                                                                    | 1       | unnel Count            |           |                  |                   | 2                                                                                                    |                                                        |
| Ucconscibilities         Openant 1:         0           Openant SIRR         Object Address SIR         34.7           Openant SIR         30 Prix. ND 0541000         34.7           Version SIR         Software SIR Site Software Site Software Site Software Site Software Site Software Software Site Software Site S                                                                                                    | 1       | unnel Status           |           |                  |                   | true                                                                                                    |                                                        |
| Upstream DRM     Channel 1: 34.7       Uprime     3 Drep. No 50: 03       Version     3 Drep. No 50: 04.000; Notativals; BOOTR: babb; SPUTREY: MODTLINU, 2; SPUTREY: MODTLINU, 2                                                                                                    |         | Incorrectables         |           |                  |                   | Channel 1:                                                                                                    | 0                                                      |
| Udere 3 Drys, M 2014-00<br>Version                                                                                                    |         | Jpstream SNR           |           |                  |                   | Channel 1:                                                                                                    | 34.7                                                   |
| Version                                                                                                    | 1       | lotime                 |           |                  |                   | 3 Dava, 06:05:43:00                                                                                                    |                                                        |
| XRI Conversion Styles     No schematische Daukt       eCM Status     Mississicon Styles       eXM Etatus     Mississicon Styles       Requested     Tere Sert       Tere Sert     Tatesaction Type       Status     Enter Codes                                                                                                    | . 1     | /ersion                |           |                  |                   | < <hw_rev. 0x24a0,="" mot<="" td="" vendor:=""><td>torola: BOOTR: 0x00; SW_REV: MXD11AN_2 1p6s1_PROD_HYBs</td></hw_rev.> | torola: BOOTR: 0x00; SW_REV: MXD11AN_2 1p6s1_PROD_HYBs |
| eCM Status RegulationComplete<br>resulde Transaction Tributory<br>Requested Transaction Type Status Envir Codes User D                                                                                                    |         | RE Connection Status   |           |                  |                   | No information found.                                                                                                    |                                                        |
| ssable Transaction Table Set Transaction Type Status Entry Codes User (D                                                                                                    |         | CM Status              |           |                  |                   | RegistrationComplete                                                                                                    |                                                        |
| Requested Time Sent Transaction Type Status Error Codes User ID                                                                                                    | ssable  | Transaction History    | /         |                  |                   |                                                                                                    |                                                        |
| the second second                                                                                                    | Reque   | sted                   | Time Sent | Transaction Type | Status            | Error Codes                                                                                                    | User ID                                                |
|                                                                                                    |         |                        |           |                  |                   |                                                                                                    |                                                        |

PPT 51

| {Customer<br>Care System}:<br>New {New<br>Product} | You will notice the following new fields listed for {New Product}<br>equipment and accounts. These fields will be referred to in the<br>troubleshooting articles if the information applies to the problem. |                                            |  |  |  |
|----------------------------------------------------|----------------------------------------------------------------------------------------------------|--------------------------------------------|--|--|--|
| Fields, continued                                  | Name                                                                                                    | Definition                                 |  |  |  |
| PPT 51                                             | Tx Unicast PHY<br>(Client)                                                                                                    | Only measured on a client device           |  |  |  |
|                                                    | PHY TX Rate (Host)                                                                                                    | Only measured on a host device             |  |  |  |
|                                                    | Correcteds                                                                                                    | Number of corrected errors                 |  |  |  |
|                                                    | Version                                                                                                    | Current Installed Firmware                 |  |  |  |
|                                                    | Cable Card Binding                                                                                                    | Status of the cable card housed within the |  |  |  |
|                                                    | Status                                                                                                    | device                                     |  |  |  |
|                                                    | Bit Error Rate                                                                                                    | Number of bit errors measured by the       |  |  |  |
|                                                    |                                                                                                    | device                                     |  |  |  |
|                                                    | eCM Status                                                                                                    | Embedded Cable Modem Status                |  |  |  |
|                                                    | Power Status                                                                                                    | Is the equipment receiving power?          |  |  |  |
|                                                    | HDCP Enabled Status                                                                                                    | High-bandwidth-enabled Digital Content     |  |  |  |
|                                                    |                                                                                                    | Protection status                          |  |  |  |
|                                                    | XRE Connection Status                                                                                                    | Connection between {Company Name}          |  |  |  |
|                                                    |                                                                                                    | and vendor                                 |  |  |  |
|                                                    | MoCA Node ID                                                                                                    | MoCA Node identifier                       |  |  |  |
|                                                    | Upstream SNR                                                                                                    | Upstream Signal to Noise Ratio             |  |  |  |
|                                                    | Tune Count                                                                                                    | Tune count                                 |  |  |  |

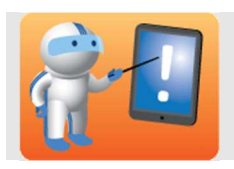

**Instruct** Participants to search for the following items in the table.

**Once complete, facilitate** a class discussion about where items were found.

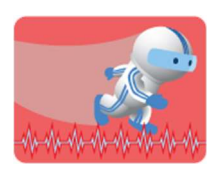

#### Activity: {Customer Care System} Locations

Use {Customer Care System} to locate the following actions. List where each is located. Work through this exercise with your class.

**PPT 52** 

| Action                                       | Location                                                                                                    |
|----------------------------------------------|----------------------------------------------------------------------------------------------------|
| Access {Customer<br>Care System}             | Icon or URL acceptable                                                                                                    |
| Search for an Account                        | {Customer Care System} Search Fields                                                                                               |
| View Customer's device(s)                    | Tech Support Tab                                                                                                    |
| The status of the<br>Customer's device(s)    | Tech Support Tab                                                                                                    |
| Details for XRE                              | Tech Support Tab – Highlight the MAC<br>address on Port 2 - Informational - XRE<br>Connection Status<br>It should say, "Connected" |
| Channel lineup details                       | {Billing System} billing codes                                                                                                    |
| General details on the<br>Customer's network | Tech Support Tab – Equipment Status<br>Information                                                                                 |
| Restart the Customer's device                | Tech Support Tab - Corrective Action<br>Buttons - Reboot                                                                           |
| Send a signal to the device                  | Tech Support Tab – Corrective Action<br>Buttons – Send Hit                                                                         |

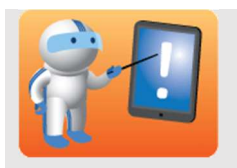

Review the Knowledge Check questions with the class.

Participants can do them individually and review with the class or if time is a factor, simply review them aloud.

**PPT 53** 

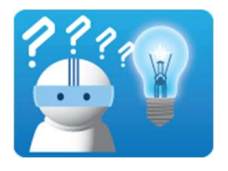

Answer the following questions about {New Product} User Functionality. When the class has completed the Knowledge Check, your Facilitator will review the correct answers.

**PPT 53** 

| Question 1 | <ul> <li>What must you do on every {New Product} call?</li> <li>a. Disposition the call as {New Product}</li> <li>b. Disposition the call as Video</li> <li>c. Email a description of the issue to your manager.</li> <li>d. Restart the Customer's device.</li> <li>e. Send a ping to the device.</li> </ul>  |
|------------|----------------------------------------------------------------------------------------------------|
| Question 2 | <ul> <li>Which of the following new {New Product} features is used to measure the connection between {Company Name} and the Customer?</li> <li>a. eCM Status</li> <li>b. HDCP Enabled Status</li> <li>c. Upstream SNR</li> <li>d. XRE Connection Status</li> </ul>                                             |
| Question 3 | <ul> <li>Which of the following NOT part of the process of XRE Locating the Details for XRE?</li> <li>a. Go to the Tech Support Tab</li> <li>b. Highlight the IP address on Port 1</li> <li>c. Highlight the MAC address on Port 2</li> <li>d. From "Informational", view the XRE Connection Status</li> </ul> |

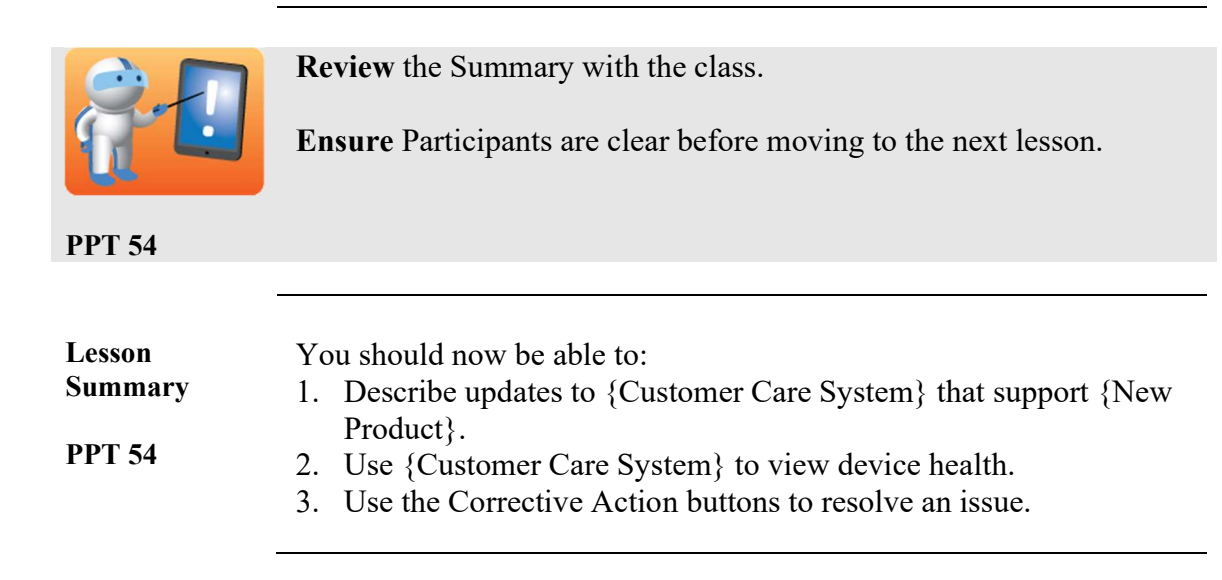

### Lesson 5: Troubleshooting

| PPT 55                           | <ul> <li>Similar to the previous lesson, you will need to align each set of step/action tables to the appropriate tool or resource. In particular, you will need to rely heavily on {Customer Care System} and {Billing System}. Be sure to:</li> <li>Have test/practice accounts available for demonstration and practice.</li> <li>Align troubleshooting steps to the major parts of the call flow.</li> <li>Allow plenty of time to practice specific scenarios.</li> <li>Begin by walking through some scenarios together as a class.</li> <li>Discuss the Roles and Responsibilities of each team and how they support the call flow – particularly as it relates to Tier 1.</li> <li>Have Participants complete several scenarios on their own, then discuss outcomes as a class.</li> </ul> |
|----------------------------------|----------------------------------------------------------------------------------------------------|
|                                  | Lesson Time: 50 minutes                                                                                                    |
| Lesson<br>Introduction<br>PPT 56 | This lesson will provide you with an overview of the new {New<br>Product} equipment and troubleshooting steps needed to resolve a<br>Customer's technical issue.<br>Each resolution must be created based on the arrangement of the                                                                                                    |
|                                  | Support articles are available in {Knowledge Tool}. Access the troubleshooting steps by searching for the title.                                                                                                    |
|                                  | Based on what you've learned so far<br>How is troubleshooting {New Product} different than troubleshooting<br>the current {Old Product} product?                                                                                                    |

the current {Old Product} product?

*Continued on next page* 

| Lesson           | At the end of this le                                              | esson, you will be able to:                    |  |
|------------------|--------------------------------------------------------------------|------------------------------------------------|--|
| Objectives       | 1. Perform required health checks to the Customer's account,       |                                                |  |
| PPT 57           | receivers, and s                                                   | ignals.                                        |  |
|                  | 2. Identify and acc                                                | cess steps to correct device issues using {New |  |
|                  | 3 Identify and acc                                                 | codes.                                         |  |
|                  | 4 Describe the es                                                  | calation process                               |  |
|                  | 1. Deserie die es                                                  | culution process.                              |  |
|                  |                                                                    |                                                |  |
| Roles and        | There are several groups responsible for {New Product} support and |                                                |  |
| Responsibilities | our Customers. Each role is specific to a certain element of the   |                                                |  |
| PPT 58 – 59      | Customer's account and experience. Major support groups include.   |                                                |  |
|                  | Role                                                               | Responsibilities                               |  |
|                  | All                                                                | Present key features                           |  |
|                  |                                                                    | • Explain service and equipment requirements   |  |
|                  |                                                                    | • Explain how to use the new guide and apps    |  |
|                  | Field Services                                                     | • Set up Customer's {New Product} network      |  |
|                  |                                                                    | • Troubleshoot any on-site installation issues |  |
|                  |                                                                    | for {New Product} or other {Company            |  |
|                  |                                                                    | Name} products                                 |  |
|                  |                                                                    | Educate Customer on {New Product}              |  |
|                  | Non-{New                                                           | • Support {New Product} App.                   |  |
|                  | Product   Tier 1                                                   | • All other {New Product} issues are escalated |  |

| Field Services   | • Set up Customer's {New Product} network       |
|------------------|-------------------------------------------------|
|                  | • Troubleshoot any on-site installation issues  |
|                  | for {New Product} or other {Company             |
|                  | Name} products                                  |
|                  | • Educate Customer on {New Product}             |
| Non-{New         | • Support {New Product} App.                    |
| Product} Tier 1  | • All other {New Product} issues are escalated  |
| Technical        | to the {New Product} via the Avaya              |
| Support and      | dropdown or the partner transfer menu.          |
| Partner Sites    |                                                 |
| {New Product}    | • Receive {New Product} escalations from Tier   |
| Trained          | 1 for issues that don't require Universal Home  |
| Tier 1 Technical | Technician (UHT) support                        |
| Support          | • For app-related issues, troubleshoot. If      |
|                  | additional support is necessary, submit form    |
|                  | and cold transfer to {New Product} Technical    |
|                  | Support Tier 2.                                 |
|                  | • For video-related issues requiring additional |
|                  | support, submit form and cold transfer to       |
|                  | {New Product} Technical Support Tier 2.         |
|                  |                                                 |
|                  |                                                 |

| Roles and         |               |                                                 |
|-------------------|---------------|-------------------------------------------------|
| Responsibilities, | Role          | Responsibilities                                |
| continued         | Comm Center   | Activate service                                |
| PPT 58 - 59       |               | • Troubleshoot connectivity and {Company        |
| 11150 57          |               | Name} Home Networking                           |
|                   | Converged     | Activate service                                |
|                   | Product       | • Troubleshoot based on error codes and         |
|                   | Operations    | messages reported by the Customer               |
|                   | Center        | • Disposition {New Product} calls as needed     |
|                   | (CPOC)        | • Transfer non-app related issues to Customer   |
|                   | (Hampton      | Advocate Group (CAG)                            |
|                   | Roads)        | • Refer Customer to third-party vendors for     |
|                   |               | unsupported issues with hardware or virus-      |
|                   |               | related issues                                  |
|                   | Hybrid Tier 2 | • Receive {New Product} escalations from Tier   |
|                   | Customer      | 1 for issues that don't require Universal Home  |
|                   | Advocate      | Technician (UHT) support                        |
|                   | Group (CAG)   | • Receive {New Product} escalations from        |
|                   | Chat          | CPOC/Data Tier 2 and troubleshoot video         |
|                   | Social Media  | related issues                                  |
|                   |               | • For app-related issues, create CUI ticket and |
|                   |               | cold transfer to CPOC/Data Tier 2               |
|                   |               | • For video-related issues requiring additional |
|                   |               | support, follow appropriate ticket process for  |
|                   |               | UHT-{Billing System} ticket, Provisioning       |
|                   |               | (CUI), and SOC (UNO)                            |

| Troubleshooting<br>Steps in<br>{Knowledge<br>Tool}<br>PPT 60 | <ul> <li>This course is not designed to go over every possible troubleshooting flow. It is difficult to summarize which scenarios require which solutions because:</li> <li>Each resolution must be created based on the arrangement of the Customer's network and symptoms.</li> <li>Different scenarios may also engage different support roles.</li> <li>There are many possible combinations.</li> </ul>                                                                                                    |  |
|--------------------------------------------------------------|----------------------------------------------------------------------------------------------------|--|
|                                                              | To begin, we will cover the required steps, and then use {Knowledge Tool} as a powerful tool to locate troubleshooting steps.                                                                                                    |  |
|                                                              | Articles are available in {Knowledge Tool} for {New Product}.<br>Access the steps to resolve each of the issues above, as well as other<br>{New Product} issues, in the {New Product} Resource Center.                                                                                                    |  |
|                                                              | Be sure to practice finding these articles so that you may familiarize yourself on how to access troubleshooting steps quickly.                                                                                                    |  |
|                                                              | <b>Note:</b> Below is a list of newly updated articles. These articles are only accessible from the {New Product} Resource page and cannot be found using search tools. The only exception is, <b>Escalating and Tracking</b> .                                                                                                    |  |
| _                                                            | <ul> <li>Troubleshooting {New Product}</li> <li>DVR Playback</li> <li>DVR Recording</li> <li>Channel Issues (etc.)</li> <li>Escalating and Tracking</li> <li>Transferring and Escalating</li> </ul>                                                                                                    |  |
| Health Checks                                                | <ul> <li>Health checks often reveal the problems and resolutions. On every<br/>Customer interaction, you must first perform the following health<br/>checks:</li> <li>Account Check - Performed in {Billing &amp; Customer Care<br/>Systems}</li> <li>Receiver Health Check – Performed in {Customer Care System}</li> <li>Signal Health Check – Performed in {Customer Care System}</li> <li>See the newly updated {Knowledge Tool} article: Troubleshooting<br/>{New Product}.</li> <li>Another health check you may perform is the Amplifier Health<br/>Check.</li> </ul> |  |
|                                                              |                                                                                                    |  |

### Lesson 5: Troubleshooting, Continued

| Required      | As mentioned, the required health checks are: Account, Receiver, and |
|---------------|----------------------------------------------------------------------|
| Health Checks | Signal.                                                              |

Account Health Check – Issues with the account itself such as {New Product} service not added to the account, account disabled, etc.

| If                    | Then                                  |
|-----------------------|---------------------------------------|
| This fixes the issue  | Disposition and end the call.         |
| This does not fix the | Proceed to the Receiver Health Check. |
| issue                 |                                       |

| <b>Receiver Health Chec</b> | - Problems with | the Customer's | device( | $(\mathbf{s})$ | ). |
|-----------------------------|-----------------|----------------|---------|----------------|----|
|-----------------------------|-----------------|----------------|---------|----------------|----|

| If                    | Then                                |
|-----------------------|-------------------------------------|
| This fixes the issue  | Disposition and end the call.       |
| This does not fix the | Proceed to the Signal Health Check. |
| issue                 |                                     |

**Signal Health Check** – Issues with service signal into device(s). This can include signal across the coaxial cable to the Customer's main device plus signal not received wirelessly by other devices in the Customer's network.

| If                    | Then                                        |
|-----------------------|---------------------------------------------|
| This fixes the issue  | Disposition and end the call.               |
| This does not fix the | Escalate the issue and disposition the      |
| issue                 | account.                                    |
|                       |                                             |
|                       | Note: Proceed to the Amplifier Check if     |
|                       | the Customer has one in his/her network.    |
|                       | You will need to verify this check verbally |
|                       | with your Customer. This check is not       |
|                       | available via {Customer Care System}.       |

**Note:** Disposition codes for common issues are best found in {Knowledge Tool} articles associated with each issue.

Refer to the **Troubleshooting {New Product} Accounts and Receivers and {New Product} Receiver Signal Types and Response Codes** articles.

*Continued on next page* 

**PPT 61** 

Account Health Check

You will need to perform the following steps to check the health of a Customer's account:

| Step |                                                              | System/                                           |                   |  |  |
|------|--------------------------------------------------------------|---------------------------------------------------|-------------------|--|--|
| 1    | Authoric                                                     | (Dilling &                                        |                   |  |  |
| 1    | Aumennic                                                     | {Diffing &                                        |                   |  |  |
|      |                                                              |                                                   | Care              |  |  |
|      |                                                              |                                                   | Systems }         |  |  |
| 2    | Check ac                                                     | count info in {Customer Care System}              | $\int Billing \&$ |  |  |
|      | to validat                                                   | e Customer standing. Is the Customer              | Customer          |  |  |
|      | in good st                                                   | tanding?                                          | Care              |  |  |
|      | If                                                           | Then                                              | Systems}          |  |  |
|      | Yes                                                          | Proceed to next step.                             |                   |  |  |
|      | No                                                           | Bring account into good standing.                 |                   |  |  |
|      | 110                                                          | Dring decount into good standing.                 |                   |  |  |
| 3    | Check the                                                    | e Known Issues tab in {Customer Care              | {Billing &        |  |  |
|      | System} 1                                                    | for outages.                                      | Customer          |  |  |
|      | If                                                           | Then                                              | Care              |  |  |
|      | Outage                                                       | Ask if the Customer is getting                    | Systems}          |  |  |
|      |                                                              | signal. Escalate if no signal.                    |                   |  |  |
|      | No                                                           | Proceed to next step.                             |                   |  |  |
|      | Outage                                                       |                                                   |                   |  |  |
|      |                                                              |                                                   |                   |  |  |
| 4    | Check to see if the Customer has a prior relevant   {Billing |                                                   |                   |  |  |
|      | issue.                                                       | Customer                                          |                   |  |  |
|      | <u>If</u>                                                    | Then                                              | Care              |  |  |
|      | Yes                                                          | Update the Customer information.                  | Systems}          |  |  |
|      | No                                                           | Submit form and escalate to {New                  |                   |  |  |
|      |                                                              | Product { Technical Support Tier 2.               |                   |  |  |
| 5    | Ask if the                                                   | re is an error code on screen                     | Customer          |  |  |
| 5    | If                                                           | Then                                              | Customer          |  |  |
|      | Yes                                                          | • Search for the error code (XRE-                 |                   |  |  |
|      | 105                                                          | XXXXX RDK-XXXXX or 3-                             |                   |  |  |
|      |                                                              | digit code) and resolutions steps                 |                   |  |  |
|      |                                                              | in {Knowledge Tool}.                              |                   |  |  |
|      |                                                              | <ul> <li>Disposition and end the call.</li> </ul> |                   |  |  |
|      | No                                                           | Continue to the Receiver Health                   |                   |  |  |
|      |                                                              | Check sub-process (illustrated next).             |                   |  |  |
|      |                                                              |                                                   |                   |  |  |

Receiver HealthYou will need to perform the following steps to check the health of a<br/>Customer's receiver if you have completed the Account Health Check:process

| Step |                   | System/<br>Who                   |          |
|------|-------------------|----------------------------------|----------|
| 1    | Ask your Custor   | ner to check physical            | Customer |
|      | connections on a  | ll devices/TVs.                  |          |
|      | If                | Then                             |          |
|      | Issue is fixed    | Disposition and end the call.    |          |
|      | Issue remains     | Proceed to the next step.        |          |
|      |                   |                                  |          |
| 2    | Identify which d  | evice is experiencing the issue. | {Custom  |
|      |                   |                                  | er Care  |
|      |                   |                                  | System}  |
| 3    | Check {Knowled    | {Knowle                          |          |
|      | refers to the Cus | dge                              |          |
|      |                   |                                  | Tool}    |

**Note:** Customers can dim or turn off display lights and clocks on the receivers. Even if they manually unplug and power the equipment back up, the lights will turn off because the Customer's setting is stored.

#### Signal Health Check Subprocess

You will need to perform the following steps to check the health of a Customer's signal if you have been through an Account Health Check and Receiver Health Check.

| 1 Check the XRE connection status.           | {Custo   |
|----------------------------------------------|----------|
| • The XRE connection will show, "Connected   | d" mer   |
| if functioning properly. Also, it will show  | Care     |
| green for passing or red for failing.        | System } |
| Does the XRE Connection pass?                |          |
| If Then                                      |          |
| Yes Proceed to the next step.                |          |
| No • Send an XRE refresh. (May need          |          |
| to wait 2-3 minutes before                   |          |
| refreshing screen.)                          |          |
| • If this corrects the issue,                |          |
| disposition the call.                        |          |
| 2 Check the RF levels.                       | {Custo   |
|                                              | mer      |
| Do the RF levels pass?                       |          |
| If Then                                      | System   |
| Yes Proceed to the next step.                | }        |
| No Perform an amplifier check including      | 5        |
| power cycling the amplifier.                 |          |
| If Then                                      |          |
| RF levels pass Proceed to the                |          |
| next step.                                   |          |
| RF level do not Submit a truck               |          |
| pass roll.                                   |          |
| 2 Chaoly the video integrity (signal layels) | Custo    |
| 5 Check the video integrity (signal levels). | {Custo   |
| Does the video integrity pass?               | Care     |
| If Then                                      | System   |
| Yes Proceed to the next step.                |          |
| No         Schedule a trouble call.          | , `      |

| Signal Health              |          |                                                   |                            |              |        |  |
|----------------------------|----------|---------------------------------------------------|----------------------------|--------------|--------|--|
| Check Sub-<br>process, Ste | p        | Action                                            |                            |              |        |  |
| continued 4                | Check D  | Check DSG Tunnel levels.                          |                            |              |        |  |
|                            | a. Click | a. Click on DSG Tunnel Health corrective          |                            |              |        |  |
| PPT 62                     | action   | n button                                          |                            |              | Care   |  |
|                            | b In the | h In the Octets section ensure that each tuner is |                            |              |        |  |
|                            | incre    | menting (num                                      | her gets large             | vr)          | System |  |
|                            | mere     | menting (num                                      | bei gets large             | <i>.</i>     | \$     |  |
|                            | _        |                                                   |                            |              |        |  |
|                            |          | Please select a MAC addre                         | ss for additional Equipmen | t Details    |        |  |
|                            |          | Category Mac Addres                               | is Port                    |              |        |  |
|                            |          | C 10:EA:59:E                                      | C1:4E 1                    |              |        |  |
|                            |          | 20:30:66:76                                       | BE73 3                     | -            |        |  |
|                            |          |                                                   |                            |              |        |  |
|                            |          | Send                                              | Addressable Transaction    | n History    |        |  |
|                            |          |                                                   | Reboot Restart XRE Co      | nnection_    |        |  |
|                            | _        |                                                   | Ping DSG Tunn              | el Heath     |        |  |
|                            |          | Untime                                            | Octats                     | -            |        |  |
|                            |          | opano                                             |                            |              |        |  |
|                            |          | 29051                                             | 1822390094                 |              |        |  |
|                            |          | 29056                                             | 1822712677                 |              |        |  |
|                            |          | 29067                                             | 1823370923                 |              |        |  |
|                            |          | 29072                                             | 1823686879                 |              |        |  |
|                            | _        |                                                   |                            | _            |        |  |
|                            |          | 29056                                             | 187578333                  |              |        |  |
|                            |          |                                                   |                            |              |        |  |
|                            | Do the D | SG Tunnel le                                      | vels pass?                 |              |        |  |
|                            | If       | Then                                              | <b>i</b>                   |              |        |  |
|                            | Yes      | Proceed to t                                      | he next step.              |              |        |  |
|                            | No       | Power c                                           | vele reboot th             | )e           |        |  |
|                            | 110      | Custom                                            | r's (New $Pr$              | aduct)       |        |  |
|                            |          | daviaa                                            |                            | Juuer        |        |  |
|                            |          | D 1                                               | 1                          | · C 41       |        |  |
|                            |          | Proceed                                           | to the next st             | ep 11 the    |        |  |
|                            |          | DSG Tu                                            | nnel levels pa             | ass now.     |        |  |
|                            |          | • If they s                                       | till do not pas            | ss, complete |        |  |
|                            |          | the form                                          | and escalate               | the call to  |        |  |
|                            |          | the {Net                                          | w Product} T               | echnical     |        |  |
|                            |          | Support                                           | Tier 2.                    |              |        |  |

| Signal Health    |                                                                                                    |         |                                                                                      |                                                                                                  |          |
|------------------|----------------------------------------------------------------------------------------------------|---------|--------------------------------------------------------------------------------------|--------------------------------------------------------------------------------------------------|----------|
| Check, continued | Step                                                                                                    |         | System/<br>Who                                                                       |                                                                                                  |          |
| PPT 62           | >T 625Check whether uncorrectable levels pass on the<br>Tech Support tab.Do uncorrectable levels pass? (Under 20,000<br>passes. Over 20,000 does NOT pass.) |         |                                                                                      | {Custome<br>r Care<br>System}                                                                    |          |
|                  |                                                                                                    | If      | Then                                                                                 |                                                                                                  |          |
|                  |                                                                                                    | Yes     | Proceed to the next                                                                  | t step.                                                                                          |          |
|                  |                                                                                                    | No      | Power cycle the de                                                                   | evice.                                                                                           |          |
|                  |                                                                                                    |         | If<br>Power cycling<br>fixes the issue<br>Power cycling<br>does not fix the<br>issue | ThenDisposition and<br>end the call.Escalate to<br>{New Product}<br>Technical<br>Support Tier 2. |          |
|                  | 6                                                                                                    | Check 1 | the cable card bindir                                                                | ıg.                                                                                              | {Custome |
|                  |                                                                                                    | The cat | ble binding status wi                                                                | ll show as "Bound".                                                                              | System}  |
|                  |                                                                                                    | Does th | e cable card binding                                                                 | g pass?                                                                                          |          |
|                  |                                                                                                    | If      | Then                                                                                 |                                                                                                  |          |
|                  |                                                                                                    | Yes     | Proceed to the apprise flow.                                                         | ropriate Customer                                                                                |          |
|                  |                                                                                                    | No      | Escalate to the {Ne<br>Technical Support                                             | ew Product}<br>Tier 2.                                                                           |          |

| Step |                          | System/<br>Who                     |          |
|------|--------------------------|------------------------------------|----------|
| 1    | Ask if the<br>{New Prod  | Customer                           |          |
|      | If                       | Then                               |          |
|      | Yes                      | Complete this health check.        |          |
|      | No                       | Return to the Signal Health Check. |          |
|      |                          | if it has not been performed.      |          |
|      |                          |                                    |          |
| 2    | Ask the Cu<br>amplifier. | stomer if he/she can access the    | Customer |
|      | If                       | Then                               |          |
|      | Yes                      | • Ask if the amplifier is          |          |
|      |                          | plugged in/powered on. Plug        |          |
|      |                          | it in, if it is not.               |          |
|      |                          | • Ask if it is connected to the    |          |
|      |                          | COAX cable. Plug it in, if it      |          |
|      |                          | is not.                            |          |
|      | No                       | Submit a truck roll.               |          |
|      | If plugging<br>COAX cab  |                                    |          |
|      |                          | <b>I</b> nen                       |          |
|      | Fixes the                | Disposition and end the call.      |          |
|      | Issue                    |                                    |          |
|      | Does not                 | • Return to the Signal Health      |          |
|      | fix the                  | Check, if it has not been          |          |
|      | Issue                    | performed.                         |          |
|      |                          | • If the Signal Health Check       |          |
|      |                          | has been performed, submit a       |          |
|      |                          | truck roll.                        |          |

AmplifierIf a Customer has an amplifier connected to his/her {New Product}Health Checknetwork, perform the following health check:

# Common Issues{New Product} is a very stable product for our Customers. However,<br/>there are always common issues seen when troubleshooting a product.<br/>For {New Product}, the common issues are:

| Icono                   | Description                               |  |
|-------------------------|-------------------------------------------|--|
| Issue                   | Description                               |  |
| Missing Channels        | Customer is not receiving all the         |  |
|                         | channels they are subscribed to.          |  |
| Remote Control          | Remote is not responding.                 |  |
| DVR Stops Recording     | DVR stops recording before the            |  |
| Prior to Program End    | program is over.                          |  |
| Equipment Issues - Heat | These devices operate hotter than other   |  |
|                         | equipment.                                |  |
| Not Authorized          | Service has not been authorized or is     |  |
|                         | not properly set up.                      |  |
| {New Product} App       | RDK 403 Does not have {New                |  |
|                         | Product} Service                          |  |
| RDK Errors              | The receiver appears to be capable of     |  |
|                         | handling a signal, but there is no signal |  |
|                         | coming in from the cabling.               |  |
| No Signal               | The Customer will see, "No Signal" on     |  |
|                         | the TV. This may be because it is         |  |
|                         | connected to the incorrect HDMI port      |  |
|                         | on XG1, XG2, or XiD.                      |  |

**Note:** Check {Knowledge Tool} for {New Product} articles and access the steps to resolve each of the issues above.

It is important that you practice finding these articles so you can access troubleshooting steps quickly. Remember, search results include {Old Product} and {New Product} articles.

We work to ensure that {Knowledge Tool} articles are up-to-date. For example, newly updated articles about common issues are:

- DVR Playback
- DVR Recording
- Channel Issues

| Common<br>Issues,<br>continued         | <ul> <li>Be sure to fill out a form with detailed notes. Describe the issue and populate each field.</li> <li>Refer to Escalating {New Product} article in {Knowledge Tool}.</li> <li>You may also want to refer to the newly updated articles:</li> <li>Escalating and Tracking</li> <li>Transferring and Escalating</li> </ul> |                                                                                                    |  |  |  |
|----------------------------------------|----------------------------------------------------------------------------------------------------|----------------------------------------------------------------------------------------------------|--|--|--|
| PPT 63                                 |                                                                                                    |                                                                                                    |  |  |  |
|                                        | Along the lines of getting into the habit of using {Knowledge Tool} articles and writing detailed notes, it is very important that you <b>disposition EVERY {New Product} call as {New Product}, NOT Video.</b>                                                                                                    |                                                                                                    |  |  |  |
| {Old Product}<br>Device Error<br>Codes | There are error codes that may appear on the Customer's home device(s). The codes fall into the categories in the table below.<br>Refer to this {Knowledge Tool} article for instructions on resolving these error codes: {New Product} and {New Product} App Known Issues and Error Messages.                                   |                                                                                                    |  |  |  |
|                                        | This article referent related to {New Product}     {New Product}     {New Product}     {New Product}                                                                                                    | nces three categories of error codes and messages<br>roduct} including:<br>Known Issues<br>Error Codes and Messages<br>App Known Issues and Errors |  |  |  |
|                                        | Code Category Description                                                                                                    |                                                                                                    |  |  |  |
|                                        | Install/Startup                                                                                                    | Common Error codes and troubleshooting relating to install and startup                                                                             |  |  |  |
|                                        | Guide                                                                                                    | Error codes and messages relating to the {New Product} guide                                                                                       |  |  |  |
|                                        | Whole Home                                                                                                    | Error codes for the Whole Home DVR networked                                                                                                    |  |  |  |
|                                        | DVR                                                                                                    | and non-networked equipment                                                                                                    |  |  |  |
|                                        |                                                                                                    | Note: If a program fails to play on the slight                                                                                                    |  |  |  |
|                                        |                                                                                                    | receiver always try it on the host. If only one                                                                                                    |  |  |  |
|                                        |                                                                                                    | program fails on all receivers, it can be a                                                                                                    |  |  |  |
|                                        |                                                                                                    | recording error and not a receiver error.                                                                                                    |  |  |  |
|                                        | Outage                                                                                                    | Troubleshooting outages relating to {New                                                                                                    |  |  |  |
|                                        |                                                                                                    | Product}                                                                                                    |  |  |  |
|                                        | Channel                                                                                                    | Channel tuning error codes and messages                                                                                                    |  |  |  |
|                                        | On Demand                                                                                                    | Error codes and messaging for On Demand issues                                                                                                    |  |  |  |

| {New Product}<br>App Trouble-<br>shooting | <ul> <li>If Customer reports a {New Product} app error message, use the following resources to troubleshoot the error.</li> <li>To begin troubleshooting {New Product} app, go to the {Knowledge Tool} article: Troubleshooting the {New Product} App.</li> <li>For a list of {New Product} app errors, see the {New Product} and {New Product} App Known Issues and Errors article.</li> <li>For a full list of TV apps available to Customers, see: {Company site}</li> <li>Check the IPSS code in {Customer Care System} on the Customer Services screen or in {Billing System} on the CS screen.</li> <li>For a list of requirements, see the {Knowledge Tool} article: About the {New Product} App.</li> </ul> |
|-------------------------------------------|----------------------------------------------------------------------------------------------------|
|                                           |                                                                                                    |
| Escalation to<br>the Field –<br>{New Product}<br>Codes | <ul> <li>If you cannot resolve a Customer's issue, you may need to escalate the ticket through {Billing System}, not {Customer Care System}. You cannot use {Customer Care System}, because it does not have the Work Order Type, "70 {Old Product}2".</li> <li>You will need to enter certain codes designed for {New Product}.</li> </ul> |
|--------------------------------------------------------|----------------------------------------------------------------------------------------------------|
|                                                        |                                                                                                    |

- The Work Order Type field should be "70 {New Product}".
- These codes will place the trouble call in a special queue in Care.
- The Customer's ticket will then be handed off to the appropriate team.
- Work order comments need to include:
  - o CBR Number
  - Issue Description
  - Bad Levels

These are the primary Trouble Call (TC) problem codes that are used to schedule a TC to the field:

| Code | Reason       | Short<br>Description | Full Description            |
|------|--------------|----------------------|-----------------------------|
| C1   | {Old         | {OLD                 | Customer with 1 {Old        |
|      | Product} 1   | PRODUCT}1            | Product} Receiver installed |
|      | Rcvr         |                      |                             |
| C2   | {New         | {OLD                 | Customer with 2-3           |
|      | Product}-3   | PRODUCT}2-3          | Networked {Old Product}     |
|      | Rcvr         |                      | Receivers installed         |
| C4   | {Old         | {OLD                 | Customer with 4-5           |
|      | Product} 4-5 | PRODUCT}4-5          | Networked {Old Product}     |
|      | Rcvr         |                      | Receivers installed         |
| C6   | {Old         | {OLD                 | Customer with 6-7           |
|      | Product} 6-7 | PRODUCT}6-7          | Networked {Old Product}     |
|      | Rcvr         |                      | Receivers installed         |
| C8   | {Old         | {OLD                 | Customer with 8 or more     |
|      | Product} 8+  | PRODUCT} 8+          | Networked {Old Product}     |
|      | Rcvr         |                      | Receivers installed         |

Escalating to {New Product} Technical Support Tier 2 (CAG/Tier 2) -Process

When a problem can't be resolved, you will need to escalate issues through the correct channels. Refer to the **Escalating {New Product}** article in {Knowledge Tool}.

**Note:** When you escalate a problem, be sure that you include very detailed notes on the form.

## Lesson 5: Troubleshooting, Continued

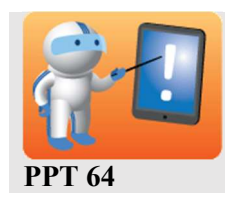

**Transition** to the practice troubleshooting.

Practice Troubleshooting Next, you will practice troubleshooting some scenarios.

**PPT 64** 

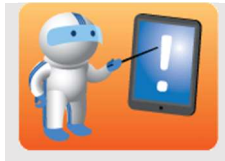

Specific scenarios cannot be set up for practice in {Customer Care System} during the training period. Thus:

- The following scenarios are designed to help Agents mentally "connect the dots" between Customer issues and resolutions.
- {Customer Care System} screens may be brought up for reference.

Practice scenarios can be presented in one of the following ways to best suit your class.

- Team Challenge:
  - Break Participants into two groups.
  - Present a scenario, then have teams start together. ("Go!")
  - Teams may use:
    - Knowledge Tool} Articles (primary resource)
    - Discussion
    - Customer Care System} Tech Support screen
    - Participant's Guide
  - The first team to reach the correct answer wins a point.
    - The opposite team may challenge the correctness or completeness of responses to steal the point!

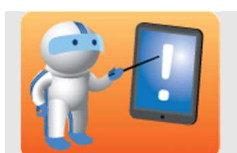

- Role Play:
  - Pair up sets of Participants in twos.
  - Distribute the role play cards to the Participant who will play the Customer in the role play.
  - One Participant serves as the Agent, the other the Customer.
    - Customers will "call" with a specific issue.
    - Agents will walk the Customer through troubleshooting steps.
  - Teams may use:
    - {Knowledge Tool} Articles (primary resource)
    - Discussion
    - {Customer Care System} screens
    - Participant's Guide
  - Once a resolution has been reached, Participants should swap roles.
    - If there is enough time, have each Participant practice both roles.
    - If time is limited, have Participants swap and move on to the next scenario.
  - Discuss results as a group when complete.
- Individual Practice (for Virtual Delivery):
  - Have Participants practice troubleshooting each scenario.
  - Participants may use:
    - Knowledge Tool} Articles (primary resource)
    - Discussion
    - {Customer Care System} screens
    - Participant's Guide
  - Discuss results as a group when complete.

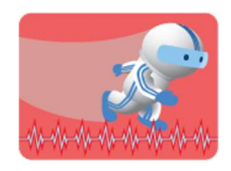

**PPT 64** 

#### Activity: Practice Troubleshooting – Team Challenge

Let's have a little fun and practice what we have learned. For this exercise:

- Your instructor will divide you into two teams.
- You will be presented with a scenario.
- Your goal is to come up with the proper troubleshooting steps for the scenario.
- You may use:
  - o {Knowledge Tool} articles
  - o Discussion with your teammates
  - o {Customer Care System} screens
  - Participant's Guide
- The first team to reach the correct answer wins a point.
  - The opposite team may challenge the correctness or completeness of responses to steal the point!

Take notes, if needed:

| Scenario<br>Practice –<br>Team<br>Challenge   | <ul> <li>Read the scenario.</li> <li>Tell teams to "Go!"</li> <li>Teams should more than likely reach the following resolution: <ul> <li>Unpair and repair the remote.</li> <li>Power cycle the Customer's device.</li> </ul> </li> </ul>                                                                                                    |
|-----------------------------------------------|----------------------------------------------------------------------------------------------------|
| Team<br>Challenge 1 –<br>Remote Control       | <ul> <li>A Customer calls in and says: "My remote doesn't seem to be responding!"</li> <li>After asking required questions and performing health checks, you discover:</li> <li>The remote requires pairing.</li> </ul>                                                                                                    |
| Scenario<br>Practice –<br>Team<br>Challenge   | <ul> <li>Read the scenario.</li> <li>Tell teams to "Go!"</li> <li>Teams should more than likely reach the following resolution: <ul> <li>Customer does not have {New Product} service; he/she has {Old Product}.</li> </ul> </li> <li>Also listen for these details: <ul> <li>Customer should be upgraded.</li> <li>Customer should be directed to where he/she can find the correct app for their device or services.</li> </ul> </li> <li>{Knowledge Tool} – Troubleshooting the {New Product} App</li> </ul> |
| Team<br>Challenge 2 –<br>{New Product}<br>App | <ul> <li>A Customer calls in and says, "When I try to access the {New Product} app, I get an error that says RDK 403."</li> <li>After asking required questions and performing health checks, you discover:</li> <li>The Customer does not have {New Product} service.</li> <li>All else seems to be working properly.</li> </ul>                                                                                                    |

| C.                                          | Read the scenario.                                                                                                    |
|---------------------------------------------|----------------------------------------------------------------------------------------------------|
|                                             | Tell teams to "Go!"                                                                                                    |
| Scenario<br>Practice –<br>Team<br>Challenge | <ul> <li>Teams should more than likely reach the following resolution:</li> <li>In most cases, an RDK error is resolved by a power cycle and sending a hit-signal to the box to reestablish the connection signal.</li> <li>Also listen for these details: <ul> <li>May need to ping the device for more information on its function.</li> <li>Agent may need to educate the Customer on HDCP compliance issues.</li> <li>Some isolation of equipment might be necessary to locate the issue.</li> </ul> </li> </ul> |
|                                             | {Knowledge Tool} - Troubleshooting Specific RDK Errors                                                                                                    |
| Team<br>Challenge 3 –<br>RDK Errors         | A Customer calls in and says: "I'm getting an error message on my screen. It says Error RDK-XXXX. What's happening?" This is an XRE connection error.                                                                                                    |
|                                             | After asking required questions and performing health checks, you discover:                                                                                                    |
|                                             | • The issue can be resolved by power cycling and sending a signal to the box.                                                                                                    |
|                                             | Continued on next page                                                                                                    |

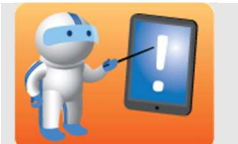

Scenario Practice – Role Play

**PPT 64** 

- Activity: Practice Troubleshooting Role Play
- 1. Divide the class into teams of two.
- 2. One Participant serves as the Agent, the other the Customer.
  - Customers will "call" with a specific issue.
  - For each scenario, give the Customer the index card with information that the Agent need to discover.
  - Agents will talk with the Customer to discover more about the scenario.
  - The Agent will walk the Customer through troubleshooting steps.
- The Participants may use:
  - o {Knowledge Tool} articles
  - o {Customer Care System} screens
  - o Participant's Guide
- Once a resolution has been reached, Participants should swap roles.
  - If there is enough time, have each Participant practice both roles.
  - If time is limited, have Participants swap and move on to the next scenario.
- Discuss results as a group when complete!

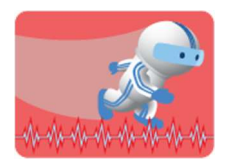

**PPT 64** 

#### Activity: Practice Troubleshooting – Role Play

- Your instructor will divide the class into teams of two.
- One Participant serves as the Agent, the other the Customer.
   Customers will "call" with a specific issue.
  - For each scenario, your instructor will give the Customer additional information about the scenario.
  - Agents will talk with the Customer to discover the additional information.
  - Agents will walk the Customer through troubleshooting steps.
- Once a resolution has been reached, you should swap roles.
- You may use:
  - {Knowledge Tool} articles
  - o {Customer Care System} screens
  - Participant's Guide

Take notes, if needed:

Role Play 1 –A Customer calls in and says: "My remote doesn't seem to be<br/>responding!" After asking required questions and performing health<br/>checks, you discover that (add your notes in the area below):

After asking required questions and performing health checks, the Agent should discover:

• The remote requires pairing.

Teams should more than likely reach the following resolution:

- Unpair and repair the remote.
- Power cycle the Customer's device.

Role Play 2 -<br/>{New Product}A Customer calls in and says "When I try to access the {New Product}<br/>app, I get an error that says RDK 403." After asking questions and<br/>performing the appropriate checks you discover that (add your notes in<br/>the area below):

After asking required questions and performing health checks, the Agent should discover:

- The Customer does not have {New Product} service.
- All else seems to be working properly.

Teams should more than likely reach the following resolution:

• Customer does not have {New Product} service; they have {Old Product}.

Also listen for these details:

- Customer should be upgraded.
- Customer should be directed to where he/she can find the correct app for his/her device or services.

{Knowledge Tool} – **Troubleshooting the {New Product} App** 

| Role Play 3 – | A Customer calls in and says: "I'm getting an error message on my    |
|---------------|----------------------------------------------------------------------|
| RDK Errors    | screen. It says Error RDK-XXXXX. What's happening?" This is an       |
|               | XRE connection error. After asking required questions and performing |
|               | health checks, you discover that (add your notes in the area below): |

After asking required questions and performing health checks, the Agent should discover:

• The issue can be resolved by power cycling and sending a signal to the box.

Teams should more than likely reach the following resolution:

• In most cases, an RDK error is resolved by a power cycle and sending a hit-signal to the box to reestablish the connection signal.

Also listen for these details:

- May need to ping the device for more information on its function.
- Agent may need to educate the Customer on HDCP compliance issues.
- Some isolation of equipment might be necessary to locate the issue.

{Knowledge Tool} - Troubleshooting Specific RDK Errors

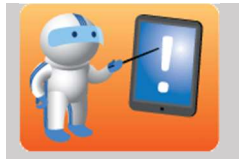

**Note:** If you and the Participants have already practiced with either the Team Challenge or Role Plays, there is no need to perform this practice.

Individual Practice (for Virtual Delivery):

- Have Participants practice troubleshooting each scenario.
- Participants may use:
  - Discussion
  - o {Customer Care System} screens
  - Participant's Guide

Discuss results as a group when complete.

| Practice<br>Scenario -                       | Activity: Practice Troubleshooting – Individual Practice                                                      |
|----------------------------------------------|----------------------------------------------------------------------------------------------------|
| Individual                                   | It's time to practice what we have learned. For this exercise:<br>• Troubleshoot each scenario.               |
|                                              | <ul> <li>You may use:</li> <li>(Knowledge Tool) articles</li> </ul>                                           |
|                                              | <ul> <li>Discussion</li> <li>{Customer Care System} screens</li> </ul>                                        |
|                                              | <ul><li>Participant's Guide</li><li>Discuss results as a group when complete.</li></ul>                       |
|                                              | Use the following space to take notes, if needed.                                                             |
| Individual<br>Practice 1 –<br>Remote Control | Scenario:<br>A Customer calls in and says: "My remote doesn't seem to be                                      |
|                                              | After asking required questions and performing health checks, you discover:<br>• The remote requires pairing. |
|                                              |                                                                                                    |
|                                              | Participants should reach the following resolution:                                                           |

- Unpair and repair the remote.
- Power cycle the Customer's device.

| Individual<br>Practice 2 –<br>Equipment<br>Issues | <ul> <li>Scenario:</li> <li>A Customer calls in and says "When I try to access the {New Product} app, I get an error that says RDK 403."</li> <li>After asking questions and performing the appropriate checks, you discover:</li> <li>The Customer does not have {New Product} service.</li> <li>All else seems to be working properly.</li> </ul>                                                                                         |
|---------------------------------------------------|----------------------------------------------------------------------------------------------------|
|                                                   | <ul> <li>Participants should more than likely reach the following resolution:</li> <li>Customer does not have {New Product} service; they have {Old Product}. Also listen for these details:</li> <li>Customer should be upgraded.</li> <li>Customer should be directed to where he/she can find the correct app for his/her device or services.</li> <li>{Knowledge Tool} – Troubleshooting the {New Product} App</li> </ul>               |
| Individual<br>Practice 3 –<br>RDK Errors          | <ul> <li>Scenario: <ul> <li>A Customer calls in and says: "I'm getting an error message on my screen. It says Error RDK-XXXX. What's happening?"</li> </ul> </li> <li>After asking required questions and performing health checks, you discover: <ul> <li>This is an XRE connection error.</li> </ul> </li> <li>The issue can be resolved by power cycling and sending a signal to the box.</li> </ul>                                     |
|                                                   | <ul> <li>Participants should more than likely reach the following resolution:</li> <li>Send an H-signal to the box to reestablish signal.</li> <li>Also listen for these details: <ul> <li>May need to ping the device for more information on its function.</li> <li>Agent may need to educate the Customer on HDCP compliance issues.</li> <li>Some isolation of equipment might be necessary to locate the issue.</li> </ul> </li> </ul> |

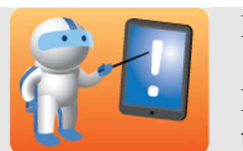

Review the Knowledge Check questions with the class.

Participants can do them individually and review with the class or if time is a factor, simply review them aloud.

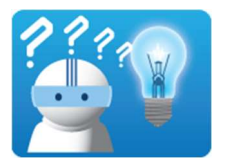

Answer the following questions about Troubleshooting. When the class has completed the Knowledge Check, your Facilitator will review the correct answers.

**PPT 65** 

| Question 1 | <ul> <li>When an issue can't be resolved and the levels are good, who should you escalate the problem to?</li> <li>a. Comm Center</li> <li>b. Field Services</li> <li>c. UNO</li> <li>d. {New Product} Technical Support Tier 2</li> </ul>         |
|------------|----------------------------------------------------------------------------------------------------|
| Question 2 | <ul> <li>If the Customer is having an RF issue, you should escalate to:</li> <li>a. RNOC</li> <li>b. UNO</li> <li>c. Field Services as a TC</li> <li>d. Field Services as an SRO</li> </ul>                                                        |
| Question 3 | <ul> <li>Select all that apply. Which of the following are formatted the way an error code would appear on the TV screen?</li> <li>a. 3-digit code</li> <li>b. {Customer Care System}-XXXXX</li> <li>c. RDK-XXXXX</li> <li>d. XRE-XXXXX</li> </ul> |

| Question 4 | <ul> <li>Select all that apply. Which of the following health checks are required on every call?</li> <li>a. Account Health Check</li> <li>b. Amplifier Health Check</li> <li>c. Receiver Health Check</li> <li>d. Signal Health Check</li> </ul>                                                                                                    |
|------------|----------------------------------------------------------------------------------------------------|
| Question 5 | <ul> <li>Which of the following may help when troubleshooting {New Product} app issues?</li> <li>a. Checking for the IPSS code in {Customer Care System} or {Billing System}</li> <li>b. {Knowledge Tool} articles</li> <li>c. List of TV apps available to Customers on {Company Site}</li> <li>d. Use the {Customer Care System} Corrective Action button to send a ping to the device</li> </ul> |

| <b>R</b> -1                 | <b>Review</b> the Lesson Summary with the class.                                                                                                    |
|-----------------------------|----------------------------------------------------------------------------------------------------|
| Lesson<br>Summary<br>PPT 66 | <ol> <li>You should now be able to:</li> <li>Perform required health checks to the Customer's account, receivers, and signals.</li> <li>Identify and access steps to correct device issues using {New Product} error codes.</li> <li>Identify and access the steps to {New Product} app issues.</li> <li>Describe the escalation process.</li> </ol> |

### **Course Summary and Assessment**

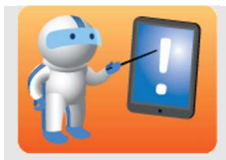

PPT 67-70

Review the Course Summary with the class.

Thank Participants for their time and attention.

**Direct** Participants to complete the assessment, which can be found in {Company Name} University/SkillPort.

The title of the assessment is: {New Product} Tier 1 Assessment.

Its course code is: CCIVDVID0062.

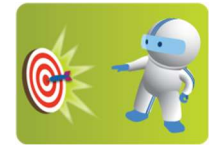

**PPT 68** 

At this time you should be able to:

- 1. Describe the {New Product} product.
- 2. Describe network architecture and compatible Customer Premise Equipment (CPE).
- 3. Identify the new user functionalities.
- 4. Identify tools and resources to support {New Product} Customers.
- 5. Troubleshoot and resolve Customers' technical issues.

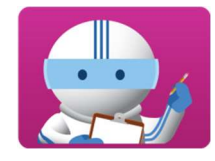

Please follow your Facilitator's instructions for completing the assessment.

To pass the assessment, you will need to answer 80% of the questions correctly.

**PPT 70** 

## **Role Play Instructions for "Customers"**

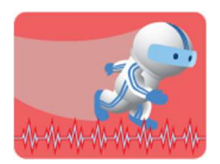

Role Play 1: Remote Control

- As the Customer, begin the role play by stating:
   "My remote doesn't seem to be responding!"
- 2. During the role play, help the Agent to identify that:o The remote requires pairing.
- 3. Work with the Agent to identify relevant {Knowledge Tool} articles.
- 4. Work with the Agent to determine the troubleshooting steps.

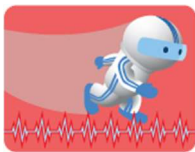

As the Customer, begin the role play by stating:
 "When I try to access the {New Product} app, I get an error that says RDK 403."

Role Play 2: {New Product} App

- 2. During the role play, help the Agent to identify that:
  - The Customer does not have {New Product} service.
  - All else seems to be working properly.
- 3. Work with the Agent to identify relevant {Knowledge Tool} articles.
- 4. Work with the Agent to determine the troubleshooting steps.

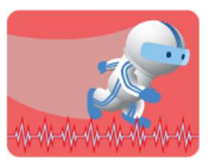

**Role Play 3: RDK Error** 

- As the Customer, begin the role play by stating:

   "I'm getting an error message on my screen. It says Error RDK-XXXXX. What's happening?"
- 2. During the role play, help the Agent to identify that:
  - This is an XRE connection error.
  - It can be resolved by power cycling and sending a signal to the box.
- 3. Work with the Agent to identify relevant {Knowledge Tool} articles.
- 4. Work with the Agent to determine the troubleshooting steps.